# Connecting External Devices to Mx Systems

T5022**W** 

## Contents

| Legal                                                                    | 3           |
|--------------------------------------------------------------------------|-------------|
| History                                                                  |             |
| Copyright                                                                | 4           |
| Disclaimer                                                               | 4           |
|                                                                          |             |
| Introduction and Presentation                                            | 5           |
| Introduction                                                             | <b>ר</b> יי |
| Safety Guidelines                                                        |             |
|                                                                          |             |
| Installation                                                             | 7           |
| Installing ShipModul MiniPlex Multiplexer                                | 7           |
| Installing MPX-Config3                                                   | 7           |
| NMEA Multiplexer Cabling                                                 | 8           |
| Detecting the Multiplexer                                                | 13          |
| Wired Ethernet Network                                                   | 13          |
| WiFi Connection / No Wired Ethernet Network                              | 15          |
| Multiplexer with Defined IP address                                      | 17          |
| Multiplexer Not Detected                                                 | 19          |
| Configuring Inputs                                                       | 20          |
| Configuring Scala2                                                       | 22          |
| Installing NPort Device Server                                           | 24          |
| NPort Device Server Cabling                                              | 24          |
| Configuring the NPort Device Server                                      | 26          |
| Configuring Inputs in Scala2                                             | 29          |
| Annondiz                                                                 | 21          |
| Compatible Incoming NMEA Sontances                                       | <b>31</b>   |
| NMEA Outputs from Scalaa                                                 | 1ر<br>مد    |
| NMEA Outputs IIOIII Scalaz                                               | 39          |
| Desitioning contences                                                    | ····· 39    |
| r Ushtuuning Schtenees<br>ShinMadul MiniDley NMEA Multipleyer Dimensions | 43<br>ار    |
|                                                                          | 45          |
| Index                                                                    | 46          |

# Legal

# History

| V1 | 04/08/19 | First release                                                                                    |
|----|----------|--------------------------------------------------------------------------------------------------|
| V2 | 02/26/24 | Removed topic about the display of Olex bathymetric data on Scala (feature no longer available). |

## Copyright

#### © 2024 Marport. All Rights reserved.

No part of this document may be reproduced, stored in a retrieval system or transmitted in any form by any means; electronic, mechanical, photocopying or otherwise, without the express written permission from Marport. "Marport", the Marport logo and Software Defined Sonar are registered trademarks of Marport. All other brands, products and company names mentioned are the trademark and property of its respective owners only. Marport is a division of Airmar Technology Corporation.

## Disclaimer

Marport endeavors to ensure that all information in this document is correct and fairly stated, but does not accept liability for any errors or omissions.

# **Introduction and Presentation**

## Introduction

Marport Mx systems are able to receive data from external devices such as GPS, sonar, winch control system, compass or anemometer. These data can be displayed in Scala2 software. This can help you improving the system performance.

This guide explains how to connect specific equipment to Mx systems in order to receive data coming from external devices. The following equipment is documented in this manual:

- NPort Device Server: this device allows you to connect 8 serial devices to an Ethernet network. NMEA devices can be connected to the DB9 cable using an NMEA converter
- ShipModul Miniplex Multiplexer: you can use this multiplexer to simultaneously receive data coming from external devices using NMEA, and display them in Scala2.

## **Safety Guidelines**

**Important:** To ensure proper and safe use of this equipment, carefully read and follow the instructions in this manual.

# Installation

## Installing ShipModul MiniPlex Multiplexer

You can use a ShipModul MiniPlex multiplexer to receive simultaneously NMEA data from devices such as GPS, compass or warp length sensor module and display them in Scala2.

**Note:** Product reference: ShipModul MiniPlex-3E-N2K if using NMEA2000 and NMEA0183 or Miniplex-3E if using only NMEA0183

Important: ShipModul multiplexer cannot read NMEA messages longer than the standard maximum length (82 characters), nor other format messages longer than 61 characters, nor Marelec messages. Use another multiplexer if this is your case.

#### Installing MPX-Config3

You need to download and install MPX-Config3 software to configure the MiniPlex multiplexer.

#### About this task

MPX-Config3 software enables you to change the settings of the MiniPlex multiplexer.

Procedure

- To download MPX-Config3, go to: http://www.shipmodul.com/en/index.html. Then, click Downloads > Utilities > MPX-Config3 for MiniPlex-3.
- 2. From the **Downloads** folder, click the \*.dmg file you downloaded.
- **3.** From the MPX-Config3 window that appears, copy MPX-Config3 application and paste it in the **Applications** folder.

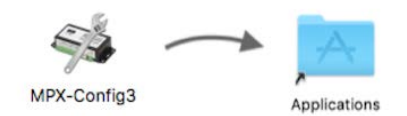

MPX-Config3 is installed on your computer and accessible via the Launchpad **@**.

#### **NMEA Multiplexer Cabling**

You can connect ShipModul MiniPlex-3E-N2K or Miniplex-3E NMEA multiplexers in two different ways, depending on whether you have a network with DHCP server or not.

#### Wired Ethernet network

Connect the multiplexer according to the following schema if:

- You have an Ethernet switch
- You have a wired Ethernet network with a DHCP server

#### M3 and M5 systems:

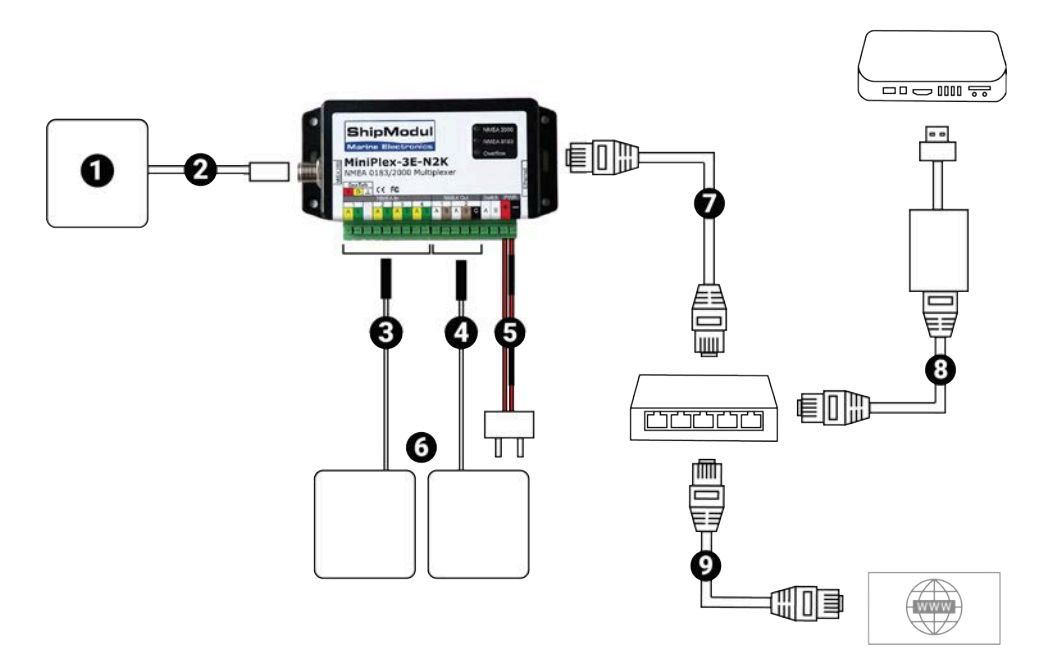

#### M6 and M4 systems:

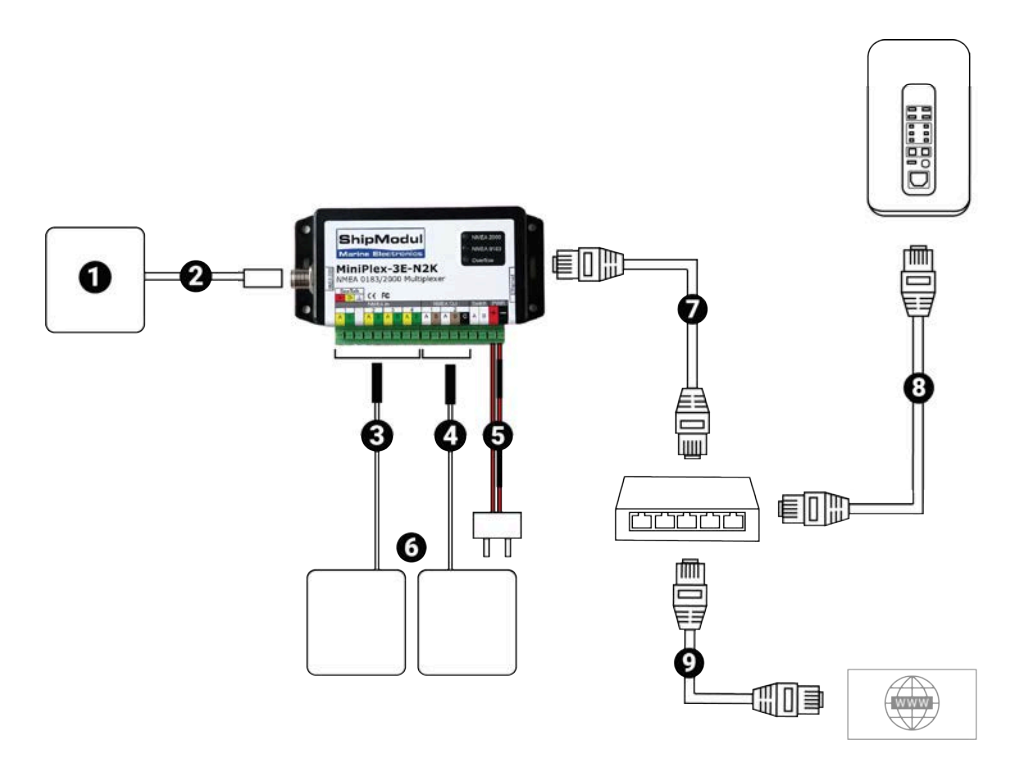

|   | Cable                                                    | Connected to                                   |
|---|----------------------------------------------------------|------------------------------------------------|
| 1 | NMEA2000 device (only for<br>Miniplex-3E-N2K)            | NMEA2000 bus                                   |
| 2 | NMEA2000 bus (only for Miniplex-3E-<br>N2K)              | Device outputting NMEA2000                     |
| 3 | NMEA0183 input bus (can be plugged<br>into input 1 to 4) | Device outputting NMEA0183                     |
| 4 | NMEA 0183 output bus                                     | Device receiving NMEA0183                      |
| 5 | Power cables                                             | 12V DC power supply                            |
| 6 | NMEA 0183 devices                                        | NMEA 0183 output or input bus                  |
| 7 | Ethernet cable                                           | Ethernet switch                                |
| 8 | Ethernet cable                                           | Computer (Mac Pro: Ethernet port on the right) |
| 9 | Ethernet cable                                           | Router                                         |

#### WiFi connection / No wired Ethernet network

Connect the multiplexer according to the following schema if:

- you connect to the internet via WiFi,
- or you do not have a wired Ethernet network.

#### M3 and M5 systems:

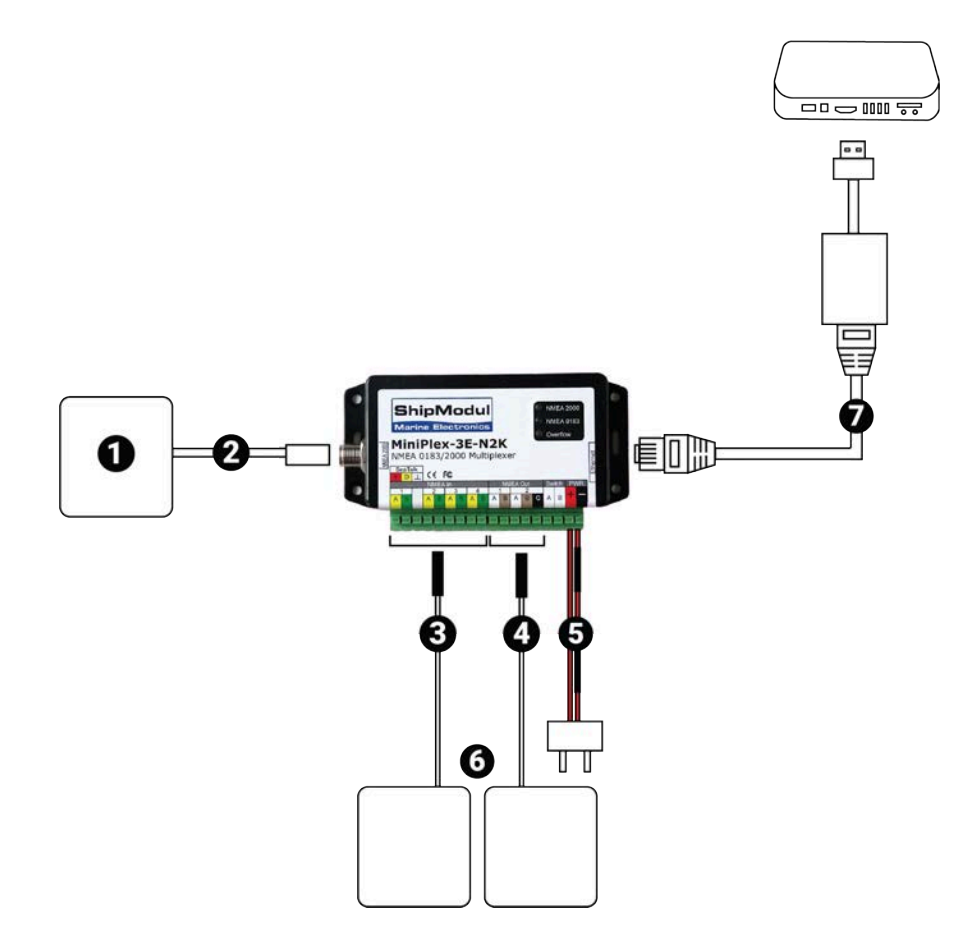

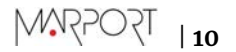

## M6 and M4 systems:

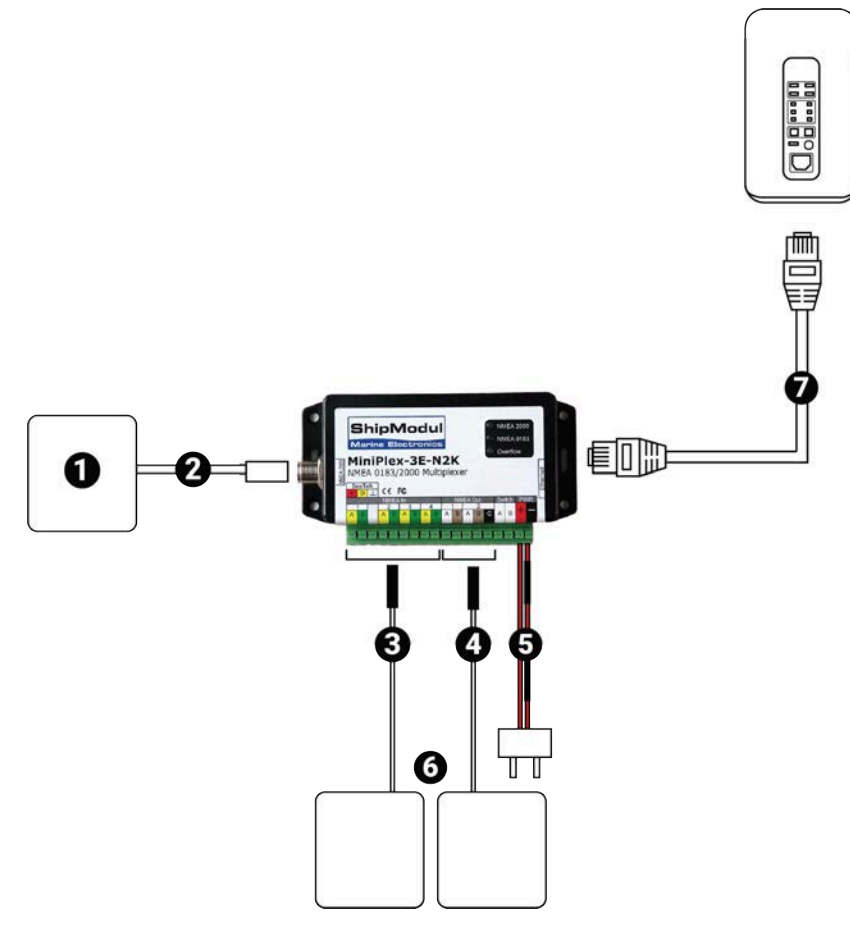

|   | Cable                                                 | Connected to                                   |
|---|-------------------------------------------------------|------------------------------------------------|
| 1 | NMEA2000 device (only for Miniplex-3E-<br>N2K)        | NMEA2000 bus                                   |
| 2 | NMEA2000 bus (only for Miniplex-3E-<br>N2K)           | Device outputting NMEA2000                     |
| 3 | NMEA0183 input bus (can be plugged into input 1 to 4) | Device outputting NMEA0183                     |
| 4 | NMEA 0183 output bus                                  | Device receiving NMEA0183                      |
| 5 | Power cables                                          | 12V DC power supply                            |
| 6 | NMEA 0183 devices                                     | NMEA 0183 output or input bus                  |
| 7 | Ethernet cable                                        | Computer (Mac Pro: Ethernet port on the right) |

M4 system working with 2 Mac minis:

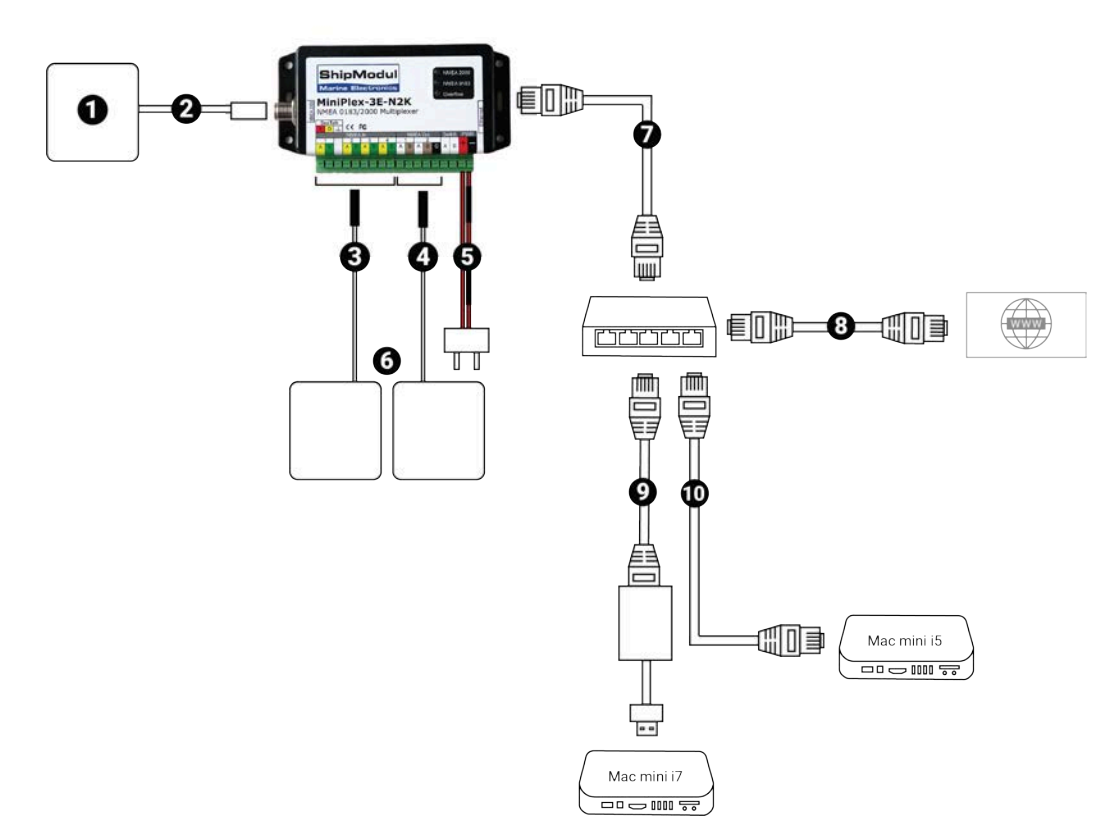

|    | Cable                                                    | Connected to                  |
|----|----------------------------------------------------------|-------------------------------|
| 1  | NMEA2000 device (only for<br>Miniplex-3E-N2K)            | NMEA2000 bus                  |
| 2  | NMEA2000 bus (only for Miniplex-3E-<br>N2K)              | Device outputting NMEA2000    |
| 3  | NMEA0183 input bus (can be plugged<br>into input 1 to 4) | Device outputting NMEA0183    |
| 4  | NMEA 0183 output bus                                     | Device receiving NMEA0183     |
| 5  | Power cables                                             | 12V DC power supply           |
| 6  | NMEA 0183 devices                                        | NMEA 0183 output or input bus |
| 7  | Ethernet cable                                           | Ethernet switch               |
| 8  | Ethernet cable (Optional)                                | Router (Optional)             |
| 9  | Ethernet cable + USB to Ethernet adaptor                 | Mac mini i7                   |
| 10 | Ethernet cable                                           | Mac mini i5                   |

#### **Detecting the Multiplexer**

You need to detect the multiplexer on the network to be able to use it. Wiring and configuration change according to your type of network installation.

#### Before you begin

- Scala2 must be closed.
- You can connect a device outputting NMEA data to the mutliplexer beforehand to see directly if the connection is working.
- If you have devices connected on different networks but no DHCP server, make sure that each device is on a different subnet. When adding a device on a new network, check that the third set of numbers of its IP address is different from other subnets: you can choose a number between 0 and 254. Avoid 192.168.1 and do not use 192.168.44.

#### About this task

Follow the procedure corresponding to your network installation.

#### Wired Ethernet Network

#### About this task

Do this procedure if:

- You have a wired Ethernet network with a DHCP server (with or without an internet connection)
- The router, multiplexer and computer are connected to the same Ethernet switch.

#### Procedure

- 1. Connect the computer, multiplexer and router to the same Ethernet switch.
- 2. Power on the multiplexer.
- 3. Click Apple Menu System Preferences > Network:

| Location:      | Automatic       |                                                                                                    |
|----------------|-----------------|----------------------------------------------------------------------------------------------------|
| Apple UAdapter | Status:         | Connected<br>Apple USB Ethernet Adapter is currently active and<br>has the IP address 192.168.1.43. |
| MT65xxeloader  | Configure IPv4: | Using DHCP                                                                                          |
| FT232RB UART   | IP Address:     | 192.168.1.43                                                                                        |
|                | Subnet Mask:    | 255.255.255.0                                                                                       |
| Not Configured | Router:         | 192.168.1.1                                                                                         |
| Bluetooth PAN  | DNS Server:     | 192.168.1.245, 8.8.8.8                                                                              |
| Thundet Bridge | Search Domains: | AIRMAR.COM                                                                                          |
| - 4-           |                 | Advanced                                                                                            |

- a) Check that the Ethernet network has a green LED and is configured as Using DHCP.
- b) Check that Ethernet 2 (M6, M4)/the USB/Thunderbolt to Ethernet adapter (M3) is on top of the network list. If not, click the tooth wheel icon at the bottom of the list, select Set Service Order and drag Ethernet 2 (M6,M4)/USB/Thunderbolt to Ethernet (M3) adapter to the top.

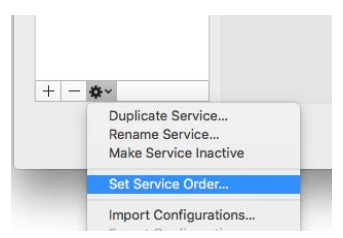

**4.** Open MPX-Config3 and click **Tools** > **MiniPlex-3E** > **Search** in the toolbar.

| É | MPX-Config3 | File | Tools |                    |               |
|---|-------------|------|-------|--------------------|---------------|
|   |             |      | Rese  | t Factory Settings |               |
|   |             |      | MiniF | Plex-3E 🕨 🕨        | Network Setup |
|   |             |      | Auto  | matic Update       | Search        |
|   |             |      |       |                    | Assign IP     |

The MiniPlex is detected and displayed in the search results.

| MiniPlex-3E<br>Select a MiniPlex-3E: | Search Results    |
|--------------------------------------|-------------------|
| 192.168.1.38 (00-80-A                | 3-A6-4A-22)       |
| Factory Reset                        | Change IP Address |
|                                      | OK Cancel         |

5. Select it and click OK.

The part **MiniPlex Connection** is automatically filled in.

| MiniPlex | Connection   |
|----------|--------------|
| Port:    | UDP          |
| Host:    | 192.168.1.38 |
| Port:    |              |
|          | Connect      |
|          | Connect      |

6. In MiniPlex Connection, click Connect.

If you have connected and correctly configured the baud speed of the device outputting NMEA data, you should see incoming NMEA messages.

| ● 0.0                                                                                                    | MPX-Config3                                      |
|----------------------------------------------------------------------------------------------------|--------------------------------------------------|
| SCCVBR, 1.28, -1.04, A.,, V., V., V*7F<br>SCCVHW,, 1.59, N, 2.94, K*4E                                                                                                    | View Options                                     |
| SCCVEM, 50.13,N,50.13,N,.,.,*0<br>SCCXDR,C,35,9,C,BRDT,U,12.132,V,BRDV*72<br>SCCXDR,A37.1,D,PTCH,A,79.2,D,RDLL*78<br>SCCVBR,0.94,-0.83,A,,V,V,V,V,*77<br>SCCXDR,A,-37.1,D,PTCH,A,79.2,D,RDLL*78                                                                                                    | No Scrol<br>TAD Books                            |
| SCCNLA,-39.5,A*3E<br>SCCMT5,DEP.,0.00,0.00*1B                                                                                                    | All inputs                                       |
| SCOVIE, 0, 57, -0, 60, 4, , V, V-73<br>SCOVIE, 0, 57, -0, 60, 4, , V, V-75<br>SCOVIE, 0, 61, -0, 38, 4, , V, V, V-77<br>SCOVIE, 0, 61, -0, 38, 4, , V, V, V-77<br>SCOVIE, 0, 61, -0, 39, 40, -0, 10, -178<br>SCOVIE, 0, 61, -0, 0, 0, 00-13<br>SCOVIE, 0, 61, -0, 0, 0, 00-13<br>SCOVIE, 0, 61, -0, 0, 0, 00-13<br>SCOVIE, 0, 7, -0, 0, 0, 0, 00-13<br>SCOVIE, 0, 7, -0, 0, 0, 0, 00-13<br>SCOVIE, 0, 7, -0, 0, 0, 0, 0, 0, 0, 178<br>SCOVIE, 0, 7, -0, 0, 0, 0, 0, 178<br>SCOVIE, 0, 7, -0, 0, 0, 0, 178<br>SCOVIE, 0, 7, -0, 0, 0, 0, 0, 178<br>SCOVIE, 0, 7, -0, 0, 0, 0, 0, 178<br>SCOVIE, 0, 7, 0, 0, 0, 0, 0, 0, 0, 0, 178<br>SCOVIE, 0, 7, 0, 0, 0, 0, 0, 0, 0, 0, 0, 0, 0, 0, 0, | Overflow<br>  In 1<br>  In 2<br>  In 3<br>  In 4 |

#### WiFi Connection / No Wired Ethernet Network

#### About this task

Do this procedure if:

- You have a wireless internet connection
- Or you have no wired Ethernet network

#### Procedure

1. If you are connected to a WiFi network, turn off the WiFi on your computer.

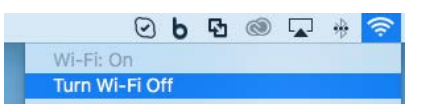

- 2. Connect the multiplexer to your computer (using a USB/Thunderbolt to Ethernet adapter for M3) and power on the multiplexer.
- 3. Click Apple Menu System Preferences > Network. From the network list, you can see Ethernet 2 (M6, M4)/the USB/Thunderbolt to Ethernet adapter (M3). Wait a few seconds until the LED becomes orange and until an IP address appears. Its IP address has been given automatically and randomly. You need to change it.

| Locatio                                                                                                    | n: Automatic                                                             | 0                                                                                                  |                                               |
|----------------------------------------------------------------------------------------------------|--------------------------------------------------------------------------|----------------------------------------------------------------------------------------------------|-----------------------------------------------|
| Apple U_Adapter <><br>Self-Assigned IP<br>Ethernet<br>Connected <><br>FT232RB UART<br>Not Configured                 | Status:<br>Configure IPv4:                                               | Connected<br>Apple USB Ethernet Adapter h<br>address and will not be ab<br>Internet.<br>Using DHCP | as a self-assigned IP<br>le to connect to the |
| USB_RS5 Cable<br>Not Configured<br>WF.FI<br>Off<br>Bluetooth PAN<br>Not Connected<br>Thundet Bridge<br>Not Connected | IP Address:<br>Subnet Mask:<br>Router:<br>DNS Server:<br>Search Domains: | 169.254.154.14<br>255.255.0.0                                                                      |                                               |
| - <b>\$</b> ~                                                                                                    |                                                                          |                                                                                                    | Advanced                                      |

a) Check that Ethernet 2 (M6, M4)/the USB/Thunderbolt to Ethernet adapter (M3) is on top of the network list. If not, click the tooth wheel icon at the bottom of the list, select Set Service Order and drag Ethernet 2 (M6,M4)/USB/Thunderbolt to Ethernet (M3) adapter to the top.

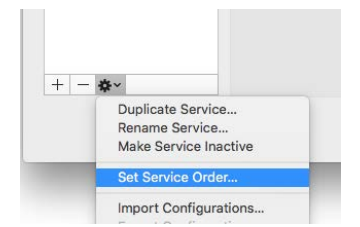

- b) In Configure IPv4 menu, select Manually.
- c) In **IP Address**, enter a correct IP address, such as **192.168.70.1**. Make sure the third set of numbers is not used for another subnet.

- d) In **Subnet Mask**, enter **255.255.255.0**.
- e) In Router, enter the same numbers as for the IP address.

| Location:                                                   | Automatic                      |                                                                                                    |
|-------------------------------------------------------------|--------------------------------|----------------------------------------------------------------------------------------------------|
| Apple UAdapter C><br>Self-Assigned IP<br>Ethernet Connected | Status:                        | Connected<br>Apple USB Ethernet Adapter has a self-assigned IP<br>address and will not be able to connect to the<br>Internet. |
| FT232RB UART                                                | Configure IPv4:                | Manually                                                                                                    |
| USB_RS5 Cable 💧 🔊                                           | IP Address:                    | 192.168.70.1                                                                                                    |
| Not Configured                                              | Subnet Mask:                   | 255.255.255.0                                                                                                    |
| 0# <b>(</b>                                                 | Router:                        | 192.168.70.1                                                                                                    |
| Bluetooth PAN B<br>Not Connected Connected Not Connected    | DNS Server:<br>Search Domains: |                                                                                                    |
| - &-                                                        |                                | Advanced                                                                                                    |
|                                                             |                                |                                                                                                    |

- f) Click Apply.
- **4.** Open MPX-Config3 and from the toolbar click **Tools** > **MiniPlex-3E** > **Search**.

| Ś | MPX-Config3 | File | Tools                   |               |
|---|-------------|------|-------------------------|---------------|
|   |             |      | Reset Factory Settings. |               |
|   |             |      | MiniPlex-3E             | Network Setup |
|   |             |      | Automatic Update        | Search        |
|   |             |      |                         | Assign IP     |

The multiplexer is displayed. Its IP address is also an auto-IP address that you need to change.

| MiniPlex-3E S<br>Select a MiniPlex-3E: | Search Results              |
|----------------------------------------|-----------------------------|
| <b>169.254.88.71 (00-80-A3</b>         | 3-A6-4A-22)                 |
| Factory Reset                          | Change IP Address OK Cancel |

**Prouble:** If the multiplexer is not displayed: wait for a few seconds, then try again. It may take a few minutes to recognize the auto-assigned IP address.

**Note:** Do not change the IP address from this window. Follow the next steps to change the IP address.

- 5. Select the IP address then click **OK**.
- 6. Click Tools > MiniPlex-35 > Network Setup.

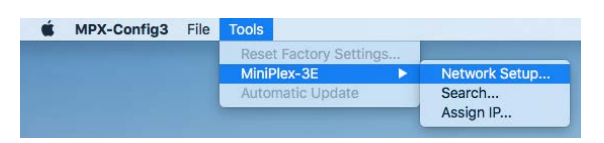

- a) In **IP Address**, enter an IP address beginning by the same first 3 sets of numbers as in Ethernet 2 (M6, M4)/the USB to Ethernet adapter (M3) IP address, such as **192.168.70**.2.
- b) In Netmask, enter 255.255.255.0.
- c) In Gateway IP, enter Ethernet 2 (M6, M4)/the USB to Ethernet adapter (M3) IP address: 192.168.70.1.
- d) Click OK.

| IP Settings  |               | Protocol     |                 |
|--------------|---------------|--------------|-----------------|
| IP Address:  | 192.168.70.2  | O TCP        |                 |
| Netmask:     | 255.255.255.0 | O UDP        |                 |
| Gateway IP:  | 192.168.70.1  | UDP Mode:    | Broadcast 📀     |
| Port Number: | 10110         | Destination: | 255.255.255.255 |

In MiniPlex Connection, the Host IP address is updated.

| MiniPlex Connection |              |  |  |  |  |
|---------------------|--------------|--|--|--|--|
| Port:               | UDP          |  |  |  |  |
| Host:               | 192.168.70.2 |  |  |  |  |
| Port:               | 10110        |  |  |  |  |
|                     | Connect      |  |  |  |  |

7. In MiniPlex Connection, click Connect.

If you have connected and correctly configured the baud speed of the device outputting NMEA data, you should see incoming NMEA messages.

| ● ◎ ◎ MPX-                                                                                                    | Config3                         |
|----------------------------------------------------------------------------------------------------|---------------------------------|
| SCCVBW, 1.20, -1.04, A, V, .V, .V*7F                                                                                                    | View Options                    |
| SCCVLW, 50.13, N, 50.13, N,, *40                                                                                                    | Clear                           |
| SCCXDR,C,35.9,C,BRDT,U,12.32,V,BRDV*72<br>SCCXDR,A37.1,D,PTCH,A.79.2,D,ROLL*78<br>SCCXBR,4940.83,A.,V,V,V,V*7F<br>SCCXDR,A37.1,D,PTCH,A.79.2,D,ROLL*78                                                                                                    | No Scroll                       |
| SCONLA, -39.5, A*3E                                                                                                    | All inputs                      |
| SCOVIE, 0.73, -0.60, A, , V, V, V-70.<br>SCOVIE, -0.74, -0.74, -77, -2, 0, DOL +78.<br>SCOVIE, -0.74, -0.74, -77, -2, 0, DOL +78.<br>SCOVIE, -0.74, -2, -2, -0, 0, TCH, -77, -77, -2, 0, DOL +78.<br>SCOVIE, -0.74, -2, -1, -0, -77, -2, -0, DOL +78.<br>SCOVIE, -0.74, -1, -1, -1, -1, -1, -1, -1, -1, -1, -1 | Overfee<br>in 1<br>in 2<br>in 2 |
| SCCXDR,A,-37.1,D,PTCH,A,79.2,D,ROLL*78                                                                                                    | _in.4                           |

#### Multiplexer with Defined IP address

#### About this task

Do this procedure if:

• The multiplexer has already been given an IP address.

#### Procedure

- 1. M3: Connect the multiplexer to the Ethernet switch or to the computer using the USB to Ethernet adapter. M6/M4: Connect the multiplexer to the computer or to the Ethernet switch.
- **2.** Open MPX-Config3 and from the toolbar click **Tools** > **MiniPlex-3E** > **Search**.

| Ś | MPX-Config3 | File | Tools            |               |
|---|-------------|------|------------------|---------------|
|   |             |      | Reset Factory Se | ettings       |
|   |             |      | MiniPlex-3E      | Network Setup |
|   |             |      | Automatic Upda   | te Search     |
|   |             |      |                  | Assign IP     |

The multiplexer is displayed. You can see its IP address (192.168.70.2).

| MiniPlex-3E S<br>Select a MiniPlex-3E: | earch Results     |
|----------------------------------------|-------------------|
| 192.168.70.2 (00-80-A3-                | A6-4A-22)         |
|                                        |                   |
|                                        |                   |
| Factory Reset                          | Change IP Address |
|                                        | OK Cancel         |

- 3. Click Apple Menu **•** > System Preferences > Network.
- **4.** Check that Ethernet 2 (M6, M4)/the USB/Thunderbolt to Ethernet adapter (M3) is on top of the network list. If not, click the tooth wheel icon at the bottom of the list, select **Set Service Order** and drag Ethernet 2 (M6,M4)/USB/Thunderbolt to Ethernet (M3) adapter to the top.

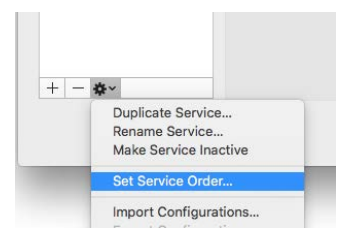

- **5.** In the list of networks, click Ethernet 2 (M6, M4)/ USB/Thunderbolt to Ethernet adapter (M3):
  - a) In Configure IPv4, select Manually.
  - b) In **IP Address** enter an address belonging to the same subnet as the multiplexer.

For example, if the multiplexer IP address is 192.168.70.2, enter an IP address such as 192.168.70.4.

- a) In Subnet Mask, enter 255.255.255.0.
- b) In Router, enter the same numbers as the IP address (in this example 192.168.70.4).

| Apple UAdapter              | Status:         | Connected<br>USB 10/100/1000 LAN is currently active and<br>has the IP address 192.168.1.31. |
|-----------------------------|-----------------|----------------------------------------------------------------------------------------------|
| FT232RB UART                | Configure IPv4: | Manually                                                                                     |
| USB_RS5 Cable               | IP Address:     | 192.168.70.4                                                                                 |
| Wi-Fi                       | Subnet Mask:    | 255.255.255.0                                                                                |
| Bluetooth PAN Bluetooth PAN | DNS Server:     | 192.168.1.245, 8.8.8.8                                                                       |
| Thundet Bridge              | Search Domains: | AIRMAR.COM                                                                                   |
|                             |                 |                                                                                              |

6. In MPX-Config3 toolbar, click **Tools** > **MiniPlex-35** > **Network Setup**.

| MPX-Config3 | File        | Tools                  |                                                                                     |
|-------------|-------------|------------------------|-------------------------------------------------------------------------------------|
|             |             | Reset Factory Settings |                                                                                     |
|             |             | MiniPlex-3E            | Network Setup                                                                       |
|             |             | Automatic Update       | Search                                                                              |
|             |             |                        | Assign IP                                                                           |
|             | MPX-Config3 | MPX-Config3 File       | MPX-Config3 File Tools<br>Reset Factory Settings<br>MiniPlex-3E<br>Automatic Update |

a) In Gateway IP, enter the IP address of Ethernet 2 (M6, M4)/ the USB/Thunderbolt to Ethernet adapter (M3) (in this example 192.168.70.4).

| IP Settings  |               | Protocol     |                 |
|--------------|---------------|--------------|-----------------|
| IP Address:  | 192.168.70.2  | O TCP        |                 |
| Netmask:     | 255.255.255.0 | O UDP        |                 |
| Gateway IP:  | 192.168.70.4  | UDP Mode:    | Broadcast 📀     |
| Port Number: | 10110         | Destination: | 255.255.255.255 |

#### b) Click OK.

#### 7. In MiniPlex Connection, click Connect.

If you have connected and correctly configured the baud speed of the device outputting NMEA data, you should see incoming NMEA messages.

| MPX-Config3                                                                                                    |                                  |
|----------------------------------------------------------------------------------------------------|----------------------------------|
| SCCVBW, 1.20, -1.04, A,, V, .V, .V*7F<br>SCCVHW,, 1.59, N, 2.94, K*4E                                                                            | View Options                     |
| SCCVLW, 50.13,N, 50.13,N,,*40<br>SCCXDR.C.35.9.C.BRDT.U.12.32.V.BRDV*72                                                                          | Clear                            |
| SCCKDR, A, -37.1, D, PTCH, A, 79.2, D, ROLL*78<br>SCCV8R, 0.94, -0.83, A, ,, Y, Y, , Y, Y7<br>SCCKDR, A, -71.1, D, PTCH, A, 79.2, D, ROLL*78     | No Scroll<br>TAG Blocks          |
| SCOLLA,-39.5,A*3E<br>SCOT5,DEP,.0.00,0.00*1B<br>SCOT8,0.73,-0.60,A.,.V.,V*7B                                                                     | All inputs                       |
| SCCVMR,, 0, 94, N, 1, 74, K*43<br>SCCXDR, A, -37, 1, 0, PTCH, A, 79, 2, 0, ROLL*78<br>SCCXDR, 6, 3, -0, 38, A, , , , , , , , , , , , , , , , , , |                                  |
| SCONA, -18.1, A*39<br>SCONS, DEP, 0, 00, 0.00*1B<br>SCONB, 0, 51, -0.37, A, , V, V, V*78<br>SCONB, A, -37, 1, 0, PTCH, A, 79.2, 0, ROLL*78       | Overflow<br>in 1<br>in 2<br>in 2 |
| SCCXDR,A, -37.1,D,PTCH,A,79.2,D,ROLL*78                                                                                                    | m4                               |

#### **Multiplexer Not Detected**

#### Before you begin

Make sure that your firewall does not block the multiplexer: in **Apple Menu** System Preferences > Security & Privacy > Firewall check that your firewall is off.

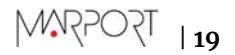

#### About this task

The multiplexer might not be detected because of a wrong configuration of the network settings, such as a duplicate or illegal IP address. You need to assign a new IP address to the multiplexer.

#### Procedure

1. Click Tools > MiniPlex-3E > Assign IP.

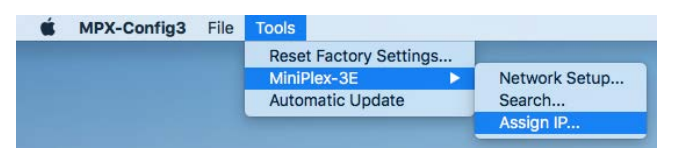

- 2. In Assign IP Address dialog box:
  - a) Enter the MAC address of the multiplexer (see label on topside of multiplexer). Fields must be separated by dashes.
  - b) Enter a valid IP address.
  - c) Click OK.

| Assigr       | n IP Address      |
|--------------|-------------------|
| MAC Address: | 00-80-A3-90-ED-5E |
| IP Address:  | 192.168.70.2      |
|              | OK Cancel         |

Wait for the update process to complete (approx. 10 sec.).

3. You can now have access to the multiplexer settings through Network Settings dialog box.

#### **Configuring Inputs**

You can configure the NMEA inputs of the multiplexer from MPX-Config3 software.

NMEA devices are connected to the multiplexer. See NMEA Multiplexer Cabling on page 8 for guidance.

**Important:** Close Scala2 if open: MPX-Config3 software uses UDP channel to transmit and receive commands to the MiniPlex multiplexer. This channel needs to remain exclusive during the configuration of the multiplexer.

Important: ShipModul multiplexer cannot read NMEA messages longer than the standard maximum length (82 characters), nor other format messages longer than 61 characters, nor Marelec messages. Use another multiplexer if this is your case.

You need to indicate the correct baud speed for each input so that the mulitplexer can extract data and diffuse it correctly through all outputs.

#### NMEA0183 Example

- Device 1 is a heading sensor with GPS at 4800 bauds.
- Device 2 is a warp length sensor module at 9600 bauds.

The multiplexer has to be set up the following way:

|       | Speed | Talker<br>ID | To Output<br>1 2 | Input M | ode |
|-------|-------|--------------|------------------|---------|-----|
| In 1: | 4800  | 0            |                  | NMEA    | 0   |
| In 2: | 9600  | 0            |                  | NMEA    | 0   |

As it is, the multiplexer will not output NMEA messages to Output 1 or 2. Only UDP output on port 10110 will be done.

If Device 1 and Device 2 emit the same type of data (e.g. temperature, position), give them a talker ID like the following image, in order to distinguish data between the two of them when they are received by Scala2.

| nput S | ettings |   |              |                  |          |    |
|--------|---------|---|--------------|------------------|----------|----|
|        | Speed   | i | Talker<br>ID | To Output<br>1 2 | Input Mo | de |
| In 1:  | 4800    | 0 | AA           |                  | NMEA     | 0  |
| In 2:  | 9600    | 0 | BB           |                  | NMEA     | 0  |

The console will output the following messages:

```
SBBVTG, 148.29, T, ,M,0.19, N,0.35, K,A*22

SBBHDG, 342.49, 0.00, E,1.59, W*6E

SAAGGA, 103257.580,4744.462, N,00324.315, W,1,07,2.20,45.67, M,50.80, M,,*5D

SBBZDA, 103335.180,07,10,2016, *4C

SBRAT, -0.05,A*3E

SAARMC, 103257.580,A,4744.462, N,00324.315, W,0.09,123.99,071016,1.59, W,A*29

SAAHDG, 342.49,0.00, E,1.59, W*6E

SBBGL, 4744.462, N,00324.315, W,103334.580,A,A*56

SAAZDA, 103256.180,07,10,2016, *48

SBBGGGA, 103334.580,4744.462, N,00324.315, W,109,1.10,46.46, M,50.80, M,,*57

SBBRMC, 103334.580,A,4744.462, N,00324.315, W,0.29,158.49,071016,1.59, W,A*2E

SAAGLL,4744.462, N,00324.315, W,103257.580,A,A*52

SAAROT, -0.05,A*3E

SAARVTG,55.99,T, M,0.09, N,0.16,K,A*14
```

You can see the talker IDs AA and BB at the beginning of the NMEA sentences.

On the multiplexer, the LED NMEA0183 blinks green.

#### NMEA2000 Example

Device 3 is a WeatherStation WX220 from Airmar on NMEA 2000.

The multiplexer has to be set up the following way:

|       | Speed    | Talker | To Output<br>1 2 | Input M | ode |
|-------|----------|--------|------------------|---------|-----|
| In 1: | 4800     | O AA   |                  | NMEA    | 0   |
| In 2: | 9600     | BB     |                  | NMEA    | 0   |
| In 3: | 4800     | 0      |                  | NMEA    | 0   |
| in 4: | 9600     | •      |                  | NMEA    | 0   |
| NMEA  | 2000:    | CC     |                  |         |     |
| NMEA  | Conversi | ons:   |                  |         |     |

The console will output the following messages:

```
SBBROT, 2. 81, A*1D

SAAHDG, 342. 49, 0. 00, E, 1. 59, W*6E

SCCHDG, 342. 58, 0. 00, E, 1. 59, W*6E

SCCGLL, 4744. 458, N, 00324. 312, W, 092805. 720, A, A*50

SCCGGL, 092805. 720, 4744. 458, N, 00324. 312, W, 1. 10, 0. 90, 27. 45, M, 50. 80, M, *54

SCCRWC, 092805. 720, 4, 4744. 458, N, 00324. 312, W, 0. 19, 150. 19, 071016, 1. 59, W, A*26

SBBHDG, 342. 49, 0. 00, E, 1. 59, W*6E

SBBVTG, 11. 69, T, , M, 0. 09, N, 0. 16, K, A*1B

SAAZDA, 103308. 180, 07, 10, 2016, *42

SCCUMW, 256. 99, R, 0. 58, N, A*31

SAAROT, 3. 95, A*19

SCCUTG, 106. 59, T, , M, 0. 09, N, 0. 16, K, A*2F

SBBGGA, 103307. 580, 4744. 462, N, 00324. 315, W, 107, 2. 20, 45. 74, M, 50. 80, M, *5B

SCCUDA, 29. 82, I, 1. 101, B, 25. 40, C, ..., *2C

SBBKG, 103307. 580, 4, 4744. 462, N, 00324. 315, W, 0. 09, 167. 49, 071016, 1. 59, W, A*20

SAAGLL, 4744. 462, N, 00324. 315, W, 103307. 580, A, A*56

SCCDDA, 29. 82, I, 1. 101, B, 25. 40, C, ..., *2C

SBBRG, 103307. 580, 4, 4744. 462, N, 00324. 315, W, 0. 09, 167. 49, 071016, 1. 59, W, A*20

SAAGLL, 4744. 462, N, 00324. 315, W, 103307. 580, A, A*56

SCCDDA, 29. 82, I, 1. 1010, B, 25. 40, C, ..., *2C

SCCDDA, 092806. 320, 12, 10, 2016, *42

SAAGLL, 4744. 462, N, 00324. 315, W, 103307. 580, A, A*56

SCCCDDA, 092806. 320, 12, 10, 2016, *42

SAAGLA, 103307. 580, 4744. 462, N, 00324. 315, W, 107, 2. 20, 45. 74, M, 50. 80, M, *5B

SCCCDDA, 55, 53, A*08

SBBZDA, 103307. 180, 07, 10, 2016, *40
```

NMEA sentences from this device all begin by \$CC.

On the multiplexer, the LED NMEA2000 blinks green.

#### Other formats

If your device outputs messages in other formats than NMEA, for example Rapp Marine or nonstandard NMEA messages beginning by @: select **Plain Text** in **Input Mode**.

|        |          | N   | MEA Inpu     | ts/Oupu    | ts O       | ptions | Senter    | ce Filteri |
|--------|----------|-----|--------------|------------|------------|--------|-----------|------------|
| nput S | ettings  |     |              |            |            | NIM    | EA        | -          |
|        | Speed    |     | Talker<br>ID | To Oi<br>1 | utput<br>2 | NN     | IEA (ERR) | )<br>F)    |
| In 1:  | 38400    | 0   | AA           |            |            | Ter    | t to NME  | EA<br>T    |
| In 2:  | 38400    | ٢   |              |            |            | ✓ Pla  | in Text   |            |
| In 3:  | 38400    | ٢   | сс           |            |            | NM     | IEA       | 0          |
| In 4:  | 38400    | 0   |              |            |            | NM     | IEA       | 0          |
| NMEA   | 2000:    |     |              |            |            |        |           |            |
| NMEA   | Conversi | ons |              |            |            |        |           |            |

If you do not select **Plain Text**, messages will not be received by the multiplexer.

Note: Messages in plain text longer than 61 characters will not be received by the multiplexer.

#### **Configuring Scala2**

You need to configure Scala2 software to receive and display the NMEA data received on the multiplexer.

#### About this task

**Important:** You cannot use Scala2 and configure the multiplexer on MPX-Config3 at the same time: MPX-Config3 software uses UDP channel to transmit and receive commands to the MiniPlex multiplexer. This channel needs to remain exclusive during the configuration of the multiplexer.

#### Procedure

- 1. Open Scala2.
- 2. From the top left corner of the screen, click **Menu >** > **Settings**.
- 3. In the control panels, click **NMEA Inputs** > **Add Input**.

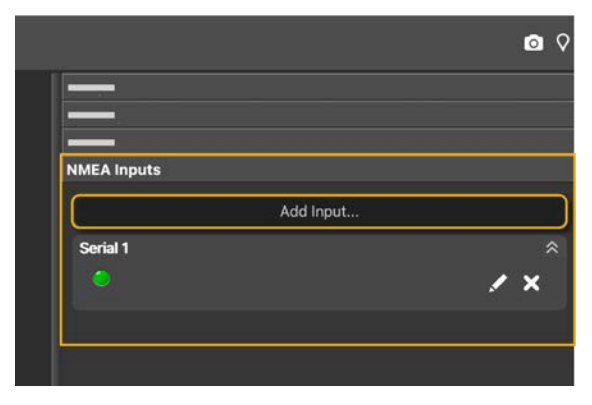

**4.** Select **UDP** and enter 10110 as port.

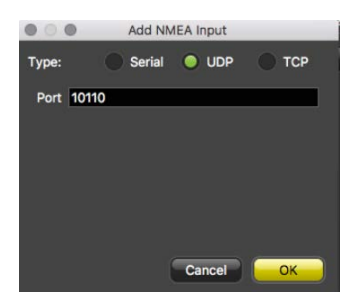

- 5. Click OK.
- 6. Check the activity of data received in the NMEA Inputs control panel.

| NMEA Inputs       |                                          |
|-------------------|------------------------------------------|
| \$AA on UDP 10110 |                                          |
| Position          | 47°44'462 N<br>003°24'315 W <sup>●</sup> |
| COG               | 335.6° 🔵                                 |
| SOG               | 0.1 m/s 🗢                                |
| \$BB on UDP 10110 |                                          |
| Position          | 47°44'462 N<br>003°24'315 W <sup>●</sup> |
| COG               | 160.4° 😑                                 |
| SOG               | 0.1 m/s 🗢                                |
| \$CC on UDP 10110 |                                          |
| Position          | 47°44'463 N<br>003°24'314 W ●            |
| COG               | 108.0° 🔵                                 |
| SOG               | 0.0 m/s 🗢                                |
| Wind Speed        | 0.4 m/s 🝮                                |
| Wind Angle        | +255.6° 🝮                                |
|                   |                                          |

If you gave talker IDs to the devices you configured on MPX-Config3, you can see that each device is identified by its talker ID (AA, BB and CC).

**Note:** You need to give talker IDs to devices sending the same type of data, so that Scala2 can distinguish them.

## **Installing NPort Device Server**

You can use NPort Device Server to connect serial devices to your Ethernet network.

**Note:** NMEA devices can be connected to a DB9 cable using an NMEA converter.

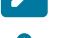

🔊 Note: Product reference: Moxa Nport 5650-8-DT

#### **NPort Device Server Cabling**

Connect the NPort device server to the system according to the following cabling.

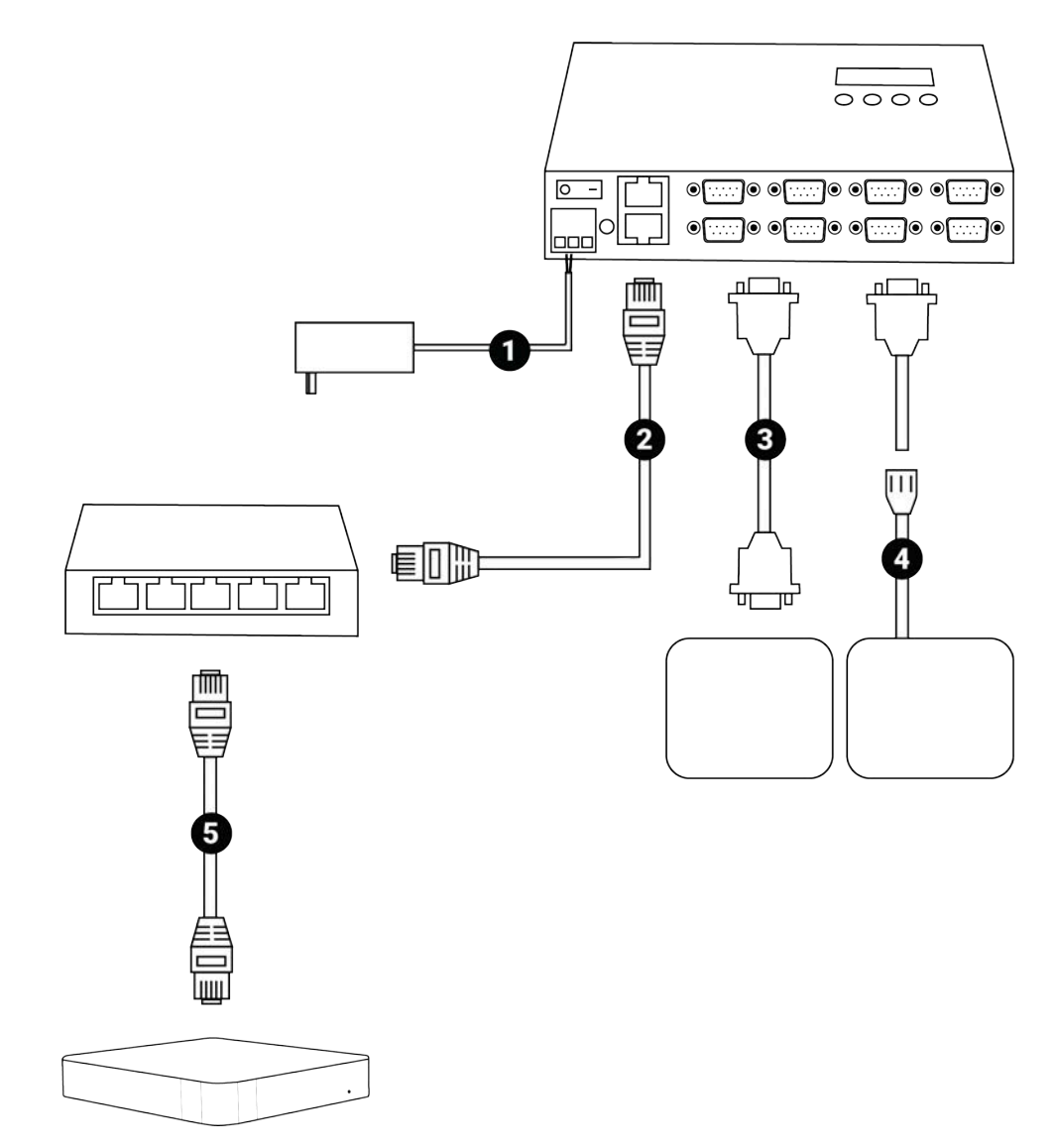

|               | Cable          | Connected to                                 |  |  |
|---------------|----------------|----------------------------------------------|--|--|
| 1 Power cable |                | 12V DC power supply                          |  |  |
| 2             | Ethernet cable | Ethernet switch                              |  |  |
| 3             | DB9 connector  | Device using DB9 connector or NMEA converter |  |  |

|   | Cable          | Connected to                                                |
|---|----------------|-------------------------------------------------------------|
| 4 | NMEA converter | Connect device outputting NMEA 0183 or<br>2000 to DB9 cable |
| 5 | Ethernet cable | Computer (Mac mini or Mac Pro,<br>according to Mx system)   |

#### **Configuring the NPort Device Server**

You need to configure the NPort Device Server so that it can broadcast to the network to which the computer is connected.

#### Procedure

**1.** If you want the NPort Device Server to broadcast to the computer network, you need to change the default IP address of the NPort Device Server and give it an IP address that is on the same subnet as the computer network. To do this, use the LCD panel and buttons on the box to change the IP address of the device.

For example, if your Ethernet network begins by 192.168.1.xxx, enter an address such as 192.168.1.174.

2. Open a web browser and enter the new IP address of the NPort device in the address bar. Enter the password moxa.

NPort's web console opens.

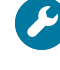

**Trouble:** If the web console does not open, it means the computer is not on the same network subnet as the NPort device. Check the IP address displayed on the box and check that the computer's network is on the same subnet as the NPort device. If not, repeat the previous steps.

- 3. Click Network Settings, then enter the following settings:
  - a) In **IP address** enter 192.168.1.174 (as configured on the device).
  - b) In Netmask enter 255.255.255.0.
  - c) In IP configuration, select **Static**.
  - d) Click Submit, then Home.

|                    | Serial Settings                   | s OK!                                    |
|--------------------|-----------------------------------|------------------------------------------|
| Warning            | ! The changes will take affect un | ntil Save/Restart the NPort.             |
| You can Save/Resta | art NPort now or Save/Restart N   | Port until all other settings configured |
|                    |                                   |                                          |
|                    |                                   |                                          |
|                    |                                   |                                          |

Note: Do not click Back or your changes will not be saved.

| Main Menu              | Network Settings        |                 |  |  |  |  |
|------------------------|-------------------------|-----------------|--|--|--|--|
| Basic Settings         | IP address              | 192.168.1.174   |  |  |  |  |
| Network Settings       | Netmask                 | 255.255.255.0   |  |  |  |  |
| E Serial Settings      | Gateway                 |                 |  |  |  |  |
| Operating Settings     | IP configuration        | Static 🖸        |  |  |  |  |
| Accessible IP Settings | DNS server 1            |                 |  |  |  |  |
| a Monitor              | DNS server 2            |                 |  |  |  |  |
| Change Password        | SNMP Setting            |                 |  |  |  |  |
| Load Factory Default   | SNMP                    | Senable Disable |  |  |  |  |
| Save/Restart           | Community name          | public          |  |  |  |  |
|                        | Contact                 |                 |  |  |  |  |
|                        | Location                |                 |  |  |  |  |
|                        | IP Address report       |                 |  |  |  |  |
|                        | Auto report to IP       |                 |  |  |  |  |
|                        | Auto report to UDP port | 4002            |  |  |  |  |
|                        | Auto report period      | 10 seconds      |  |  |  |  |
|                        |                         | Submit          |  |  |  |  |

- **4.** Go to **Serial Settings** > **Port 1** to configure the port settings. For example, you can enter the following settings for a device using NMEA:
  - a) In **Port alias**, enter a port name to differentiate the ports. You can for example enter P1 for the first port, then P2, P3 etc.
  - b) Baud rate: 4800
  - c) Data bits: 8.
  - d) Stop bits: 1.
  - e) Interface: RS-422.
  - f) Click **Submit**, then **Home**.

| MOXA                                  | www.m                                        | oxa.com           |  |  |  |
|---------------------------------------|----------------------------------------------|-------------------|--|--|--|
| Main Menu                             | Serial Settings                              |                   |  |  |  |
| Overview                              | Port 01                                      |                   |  |  |  |
| Basic Settings                        | Port alias                                   | P1                |  |  |  |
| Serial Settings                       |                                              | Serial Parameters |  |  |  |
| Port 1                                | Baud rate                                    | 4800              |  |  |  |
| Port 2                                | Data bits                                    | 8 😳               |  |  |  |
| Port 3                                | Stop bits                                    | 1 3               |  |  |  |
| Port 4                                | Parity                                       | None 💿            |  |  |  |
| Operating Settings                    | Flow control                                 | None              |  |  |  |
| Auto Warning Settings                 | FIFO                                         | C Enable Disable  |  |  |  |
|                                       | Interface                                    | RS-422            |  |  |  |
| Change Password                       | Apply the above settings to all serial ports |                   |  |  |  |
| Load Factory Default     Save/Restart | Submit                                       |                   |  |  |  |
|                                       |                                              |                   |  |  |  |
|                                       |                                              |                   |  |  |  |
|                                       |                                              |                   |  |  |  |
|                                       |                                              |                   |  |  |  |
|                                       |                                              |                   |  |  |  |
|                                       |                                              |                   |  |  |  |

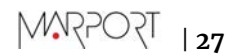

- 5. Go to **Operating Settings** > **Port 1**. Enter the following settings for each port being used:
  - a) **Operation mode**: UDP.
  - b) Packing length: 0
  - c) **Delimiter 1**: enter d and select **Enable**.
  - d) Delimiter 2: enter a and select Enable.
  - e) Delimiter process: Do Nothing.
  - f) Force transmit: 0.
  - g) Destination IP address 1: enter 192.168.1.1 in Begin and 192.168.1.254 in End. Enter a port number in Port, such as 4001. Enter other port numbers for the other ports, such as 4002, 4003 etc.

**Note:** This field corresponds to the network to which NPort sends data. The beginning and end of IP addresses entered here allows the NPort device to broadcast to all devices connected to this network.

h) Click Submit, then Home.

| Main Menu                     | Operating Settings                        | Operating Settings                                                                                 |               |        |  |  |  |  |
|-------------------------------|-------------------------------------------|----------------------------------------------------------------------------------------------------|---------------|--------|--|--|--|--|
| Overview     Resis Settings   |                                           | Por                                                                                                | t 01          |        |  |  |  |  |
| Network Settings              | Operation mode                            | Operation mode UDP Mode                                                                            |               |        |  |  |  |  |
| Serial Settings               |                                           | Data Packing                                                                                       |               |        |  |  |  |  |
| Port 1                        | Packing length                            | 0 (0 - 102-                                                                                        | 4)            |        |  |  |  |  |
| Port 2                        | Delimiter 1                               | d (Hex) 🗹 Er                                                                                       | able          |        |  |  |  |  |
| Port 3                        | Delimiter 2 a (Hex) 🛛 Enable              |                                                                                                    |               |        |  |  |  |  |
| Port 4     Operating Settings | Delimiter process                         | Do Nothing O (Processed only when Packing length is 0)                                             |               |        |  |  |  |  |
| Port 1                        | Force transmit                            | Force transmit 0 (0 - 65535 ms)                                                                    |               |        |  |  |  |  |
| Port 3                        |                                           | UDP                                                                                                | Mode          |        |  |  |  |  |
| Port 4                        |                                           | Begin                                                                                              | End           | Port   |  |  |  |  |
| Accessible IP Settings        | Destination IP address 1                  | 192.168.1.1                                                                                        | 192.168.1.254 | : 4001 |  |  |  |  |
| Auto Warning Settings         | Destination IP address 2                  |                                                                                                    |               | : 4001 |  |  |  |  |
| Monitor                       | Destination IP address 3                  |                                                                                                    | -             | : 4001 |  |  |  |  |
| Change Password               | Destination IP address 4                  |                                                                                                    |               | : 4001 |  |  |  |  |
| Save/Restart                  | Local Listen port                         | 4001                                                                                               |               |        |  |  |  |  |
|                               | Apply the above settin<br>automatically). | Apply the above settings to all serial ports (Local listen port will be enumerated automatically). |               |        |  |  |  |  |

6. When you have finished configuring all the ports, click **Save/Restart** on the left menu, then **Submit**.

#### **Configuring Inputs in Scala2**

You need to add to Scala2 the UDP port corresponding to the NPort device server to be able to receive transmitted data.

#### Procedure

- 1. Open Scala2.
- 2. In the control panels, click > ., then select **UDP** and enter a port number as configured in NPort's web console (4001, 4002...).

|       |             |           |      |        | 0 0        |
|-------|-------------|-----------|------|--------|------------|
|       |             |           |      |        |            |
|       |             |           |      |        |            |
| NM    | IEA Inputs  |           |      |        |            |
|       | 0000000     |           | Add  | loout  | <br>       |
|       | orial 1     |           | Auu  | mput   | <br>       |
| 9     |             |           |      |        | , <u> </u> |
|       |             |           |      |        | · ^        |
|       |             |           |      |        | <br>       |
|       |             |           |      |        |            |
|       | Ad          | d NMEA In | put  |        |            |
| Po    | rt Settings |           | Proc | essing |            |
| Name: | NPort       |           |      |        |            |
| Туре: | 🔘 Ser       | ial 🧿 L   | JDP  | 🔘 ТСР  |            |
| Port: | 4001        |           |      |        |            |
|       |             |           |      |        |            |
|       |             |           |      |        |            |
|       |             |           |      |        |            |
|       |             |           |      |        |            |
|       |             |           |      |        |            |
|       |             |           |      |        |            |
|       |             |           |      |        |            |
|       | C           | Cancel    |      | ОК     |            |

#### Results

Data are received and displayed in Scala2:

| = Trawl D       | oors (Front) |      |                                                                                |                     |                   |                           | Mess             | ages   |
|-----------------|--------------|------|--------------------------------------------------------------------------------|---------------------|-------------------|---------------------------|------------------|--------|
| Time ZULU       | Source       | Туре | Message                                                                        |                     | S                 | ensors Data               |                  |        |
| 09:18:28.074    | UDP 4001     | NMEA | \$WIMDA,29.9316,I,1.0136,B,24.6,C,,,,,,,,,,*33                                 |                     |                   | Scala Computer            |                  |        |
| 09:18:30.142    | UDP 4002     | NMEA | \$GPZDA,091422.10,17,01,2019,00,00*66                                          |                     |                   | СРО                       |                  |        |
| 09:18:30.142    | UDP 4001     | NMEA | \$GPZDA,091257.90,17,01,2019,00,00*6A                                          |                     |                   | Temperature               | 54.0 °C (        |        |
| 09:18:32.040    | UDP 4002     | NMEA | \$YXXDR,A,1.0,D,PTCH,A,-0.5,D,ROLL*74                                          |                     |                   | NIMPA                     |                  | ~      |
| 09:18:35.320    | UDP 4001     | NMEA | \$WIMWV,123.8,R,0.5,N,A*2E                                                     |                     |                   | GPS on UDP 4002           |                  |        |
| 09:18:35.648    | UDP 4002     | NMEA | \$WIMWV,300.2,R,0.9,N,A*2B                                                     |                     |                   |                           | 47°44'448 N      |        |
| 09:18:36.674    | UDP 4001     | NMEA | \$TIROT,0.0,A*3B                                                               |                     |                   | Position (                | 003°24'327 W     |        |
| 09:18:37.667    | UDP 4001     | NMEA | \$YXXDR*4F                                                                     |                     |                   | coo                       | 205.4°           | 5      |
| 09:18:37.806    | UDP 4002     | NMEA | \$YXXDR,C,,C,WCHR,C,,C,WCHT,C,,C,HINX,P,1.0106,B,STNP*4D                       |                     |                   | SOG                       | 0.0 kn (         | 3      |
| 09:18:39.218    | UDP 4001     | NMEA | \$GPGGA,091258.60,4744.4490,N,00324.3296,W,1,7,1.3,14.9,M,50.8,M,,*            |                     |                   |                           |                  |        |
| 09:18:39.468    | UDP 4002     | NMEA | \$GPVTG,229.2,T,230.8,M,0.0,N,0.0,K,A*21                                       |                     |                   | GPS on UDP 4001           |                  |        |
| 09:18:43.313    | UDP 4002     | NMEA | \$YXXDR,A,1.0,D,PTCH,A,-0.4,D,ROLL*75                                          |                     |                   | Position                  | 47°44'449 N      | 5      |
| 09:18:43.313    | UDP 4001     | NMEA | \$WIMDA,29.9286,I,1.0135,B,24.6PZDA,091407.90,17,01,2019,00,00*69              |                     |                   |                           | 103-24 330 W     |        |
| 09:18:47.617    | UDP 4001     | NMEA | \$TIROT,2.1,A*38                                                               |                     |                   | COG                       | 78.1° (          |        |
| 09:18:48.142    | UDP 4002     | NMEA | \$WIMWV,302.1,R,0.8,N,A*2B                                                     |                     |                   | SOG                       | 0.2 kn 🕻         |        |
| 09:18:50.062    | UDP 4002     | NMEA | \$GPVTG,332.5,T,334.1,M,0.0,N,0.0,K,A*21                                       |                     |                   | Weather Instrument on U   | DP 4001          |        |
| 09:18:50.813    | UDP 4002     | NMEA | \$GPZDA,091424.10,17,01,2019,00,00*60                                          |                     |                   | Temperature               | 24.7 °C (        | 5      |
| 09:18:51.100    | UDP 4001     | NMEA | \$YXXDR*4F                                                                     |                     |                   | Humidity                  | 0% (             | 5      |
| 09:18:55.765    | UDP 4001     | NMEA | \$GPVTG,78.1,T,79.7,M,0.2,N,0.3,K,A*25                                         |                     |                   | Water Surface Temperat    | ure 17.0 °C 3    |        |
| 09:18:55.765    | UDP 4002     | NMEA | \$WIMDA,29.9759,I,1.0151,B,5.7,C,                                              |                     |                   | Annarant Wind Sneed       | 0.5 km           | È      |
| 09:18:59.095    | UDP 4002     | NMEA | \$YXXDR,C,,C,WCHR,C,,C,WCHT,C,,C,HINX,P,1.0106,B,STNP*4D                       |                     |                   | Apparent Wind Speed       | 0.5 KH           |        |
| 09:19:00.805    | UDP 4001     | NMEA | \$YXXDR,C,,C,WCHR,C,,C,WCHT,C,,C,HINX,P,1.0117,B,STNP*4D                       |                     |                   | Apparent wind Angle       | 120-5            |        |
| 09:19:00.805    | UDP 4002     | NMEA | \$GPVTG,205.4,T,207.0,M,0.0,N,0.0,K,A*25                                       |                     |                   | Pressure                  | 1013 mbar 3      | 8.)    |
| 09:19:02.389    | UDP 4002     | NMEA | \$GPZDA,091425.10,17,01,2019,00,00*61                                          |                     |                   | Weather Instrument on U   | DP 4002          |        |
| 09:19:02.389    | UDP 4001     | NMEA | \$WIMWV,126.1,R,0.5,N,A*22                                                     |                     |                   | Temperature               | 5.8 °C (         |        |
| 09:19:03.278    | UDP 4002     | NMEA | \$TIROT,7.4,A*38                                                               |                     |                   | Apparent Wind Speed       | 0.8 kn           | 5      |
| 09:19:03.704    | UDP 4001     | NMEA | \$TIROT,-1.6,A*11                                                              |                     |                   | True Wind Speed           | 1.6 kn (         | 5      |
| 09:19:07.077    | UDP 4001     | NMEA | \$YXXDR*4F                                                                     |                     |                   | Apparent Wind Apple       | 58°D             |        |
| 09:19:07.077    | UDP 4002     | NMEA | \$TIROT,1.1,A*3B                                                               |                     |                   | The Wind Book             | 000 P (          |        |
| 09:19:10.267    | UDP 4002     | NMEA | \$WIMDA, 29.9759, I, 1.0151, B, 5.8, C,, 255.9, T, 257.5, M, 1.6, N, 0.8, M*1B |                     | C                 | wnship and Trawl Data     | contrainterer    |        |
| 09:19:13.422    | UDP 4001     | NMEA | \$WIMDA,29.9109,I,1.0129,B,24.7,C,*30                                          |                     | D                 | ata Processing            |                  |        |
| 17/01/2019 10:1 | 19:15 A      |      |                                                                                | Mx on 192.168.1.169 | Mx on 192.168.1.1 | 51 🛛 🕙 Mx on 192.168.1.18 | 32 Mix on 192.16 | 8.1.15 |

In this example, two devices are connected: to Port 1 (4001) and Port 2 (4002). You can check in **Menu**  $\equiv$  > **Messages** (**Expert Mode**) the details of data being received.

# Appendix

## **Compatible Incoming NMEA Sentences**

Scala2 can decode and use the following types of NMEA sentences coming from external devices (GPS, winch system, sounder...).

#### NMEA 0183 Standard Sentences

Symbol (\*) indicates which parts of the sentence Scala2 uses.

| NMEA Sentence                                  | Format                                                                                                    | First compliant<br>version of Scala |
|------------------------------------------------|----------------------------------------------------------------------------------------------------|-------------------------------------|
| GGA - Global<br>Positioning<br>System Fix Data | <ul> <li>\$GGA, hhmmss.ss, aaaa.aa, b, cccc.cc, d, e, ff, g.g, h.h,<br/>M, i.i, M, j. j, kkkk*hh<cr><lf></lf></cr></li> <li>1. \$: Talker identifier*</li> <li>2. GGA: Sentence formatter*</li> <li>3. hhmmss.ss: UTC of position*</li> <li>4. aaaaa.aa, b: Latitude North/South (N/S)*</li> <li>5. cccc.cc, d: Longitude East/West (E/W)*</li> <li>6. e: GPS quality indicator</li> <li>7. ff: Number of satellites in use (00-12)</li> <li>8. g.g: Horizontal dilution of precision</li> <li>9. h.h, M: Antenna altitude above/below mean sea level (geoid), meters*</li> <li>10.i.i, M: Geoidal separation, meters</li> <li>11. j.j: Age of differential GPS data</li> <li>12.kkkk: Differential reference station ID</li> <li>13. *hh: Checksum*</li> </ul> | 1.0.0.0                             |
| GLL -<br>Geographic<br>Position -<br>Latt/Long | <ul> <li>\$GLL,</li> <li>aaaa.aa,L,bbbbb.bb,L,hhmmss.ss,C,d*hh<cr><lf></lf></cr></li> <li>1. \$: Talker identifier*</li> <li>2. GLL: Sentence formatter*</li> <li>3. aaaa.aa,L: Latitude North/South (N/S)*</li> <li>4. bbbbb.bb,L: Longitude East/West (E/W)*</li> <li>5. hhmmss.ss: UTC of position*</li> <li>6. C: status (A= data valid / V: data not valid)*</li> <li>7. d: Mode indicator</li> <li>8. *hh: Checksum*</li> </ul>                                                                                                    | 1.2.6.0                             |

| NMEA Sentence                              | Format                                                                                                    | First compliant<br>version of Scala |
|--------------------------------------------|----------------------------------------------------------------------------------------------------|-------------------------------------|
| GNS - GNSS<br>Fix Data                     | <ul> <li>\$GNS, hhmmss.ss, aaa.aa, L, bbbbb.bb, L, cc,<br/>dd, e.e, f.f, g.g, h.h, i.i, a*hh<cr><lf></lf></cr></li> <li>1. \$: Talker identifier*</li> <li>2. GNS: Sentence formatter*</li> <li>3. hhmmss.ss: UTC of position*</li> <li>4. aaaa.aa,L: Latitude North/South (N/S)*</li> <li>5. bbbbb.bb,L: Longitude East/West (E/W)*</li> <li>6. cc: Mode indicator</li> <li>7. dd: Total number of satellites in use (00-99)</li> <li>8. e.e: Horizontal dilution of precision</li> <li>9. f.f: Antenna altitude above/below mean sea level (geoid), in<br/>meters*</li> <li>10.g.g: Geoidal separation, meters</li> <li>11. h.h: Age of differential data</li> <li>12.i.i: Differential reference station ID</li> <li>13. *hh: Checksum*</li> </ul> | 1.0.0.0                             |
| HDG - Heading,<br>Deviation<br>& Variation | <ul> <li>\$HDG, a.a, b.b, M, c.c, M*hh<cr><lf></lf></cr></li> <li>1. \$: Talker identifier*</li> <li>2. HDG: Sentence formatter*</li> <li>3. a.a: Sensor magnetic heading (degrees)*</li> <li>4. b.b, M: Magnetic deviation (degrees), Easterly/Westerly (E/W)*</li> <li>5. c.c, M: Magnetic variation (degrees), Easterly/Westerly (E/W)*</li> <li>6. *hh: Checksum*</li> </ul>                                                                                                    | 1.0.0.0                             |
| HDT -<br>Heading, True                     | <ul> <li>\$HDT, a.a, T*hh<cr><lf></lf></cr></li> <li>1. \$: Talker identifier*</li> <li>2. HDT: Sentence formatter*</li> <li>3. a.a,T: Heading (degrees) True*</li> <li>4. *hh: Checksum*</li> </ul>                                                                                                    | 1.0.0.0                             |

| NMEA Sentence                                                | Format                                                                                                    | First compliant version of Scala |
|--------------------------------------------------------------|----------------------------------------------------------------------------------------------------|----------------------------------|
| RMC -<br>Recommended<br>Minimum<br>Navigation<br>Information | <ul> <li>\$RMC, aaaaaa, A, bbbb.bbb, B, ccccc.ccc, C, ddd.d, eee.e, fffffff, ggg.g, G, H*hh<cr><lf></lf></cr></li> <li>1. \$: Talker identifier*</li> <li>2. RMC: sentence formatter*</li> <li>3. aaaaaa: Time (UTC)*</li> <li>4. A: Status, A = data valid, V = navigation receiver warning*</li> <li>5. bbbb.bbb, B: Latitude, N/S*</li> <li>6. ccccc.ccc, C: Longitude, E/W*</li> <li>7. ddd.d: Speed over ground (knots)*</li> <li>8. eee.e: Course Over Ground (degrees True)*</li> <li>9. ffffff: Date: ddmmyy*</li> <li>10.ggg.g, G: Magnetic variation (degrees E/W)*</li> <li>11. H: mode indicator: A=Autonomous, D=Differential, E=Estimated, M=Manual input, S=Simulator, N=data not valid (sentence is not accepted if mode indicator = N)*</li> <li>12.*hh: Checksum*</li> </ul> | 2.2.2.0                          |
| VHW - Water<br>Speed and<br>Heading                          | <ul> <li>\$VHW, a.a, T, b.b, M, c.c, N, d.d, K*hh<cr><lf></lf></cr></li> <li>1. \$: Talker identifier*</li> <li>2. VHW: Sentence formatter*</li> <li>3. a.a, T: Heading, degrees True*</li> <li>4. b.b, M: Heading, degrees Magnetic*</li> <li>5. c.c, N: Speed, knots*</li> <li>6. d.d, K: Speed, km/hr</li> <li>7. *hh: Checksum*</li> </ul>                                                                                                    | 1.4.0.0                          |
| VTG - Course<br>Over Ground and<br>Ground Speed              | <ul> <li>\$VTG, a.a, T, b.b, M, c.c, N, d.d, K*hh<cr><lf></lf></cr></li> <li>1. \$: Talker identifier*</li> <li>2. VTG: Sentence formatter*</li> <li>3. a.a, T: Course over ground, degrees, True*</li> <li>4. b.b, M: Course over ground, degrees, Magnetic</li> <li>5. c.c, N: Speed over ground, knots*</li> <li>6. d.d, K: Speed over ground, km/hr*</li> <li>7. *hh: Checksum*</li> </ul>                                                                                                    | 1.3.3.0                          |

#### **Proprietary Sentences**

Symbol (\*) indicates which parts of the sentence Scala2 uses.

| Sentence Format                               |                                                                                                    | First compliant<br>version<br>of Scala2 |
|-----------------------------------------------|----------------------------------------------------------------------------------------------------|-----------------------------------------|
| ATW - Naust<br>Marine winch<br>control system | <pre>\$NMATW, aaaaaa, bbbbbbb, cccccc, dddddd, eeeeee, fffffff,<br/>ggggg, hhhhh, iiiii, jjjjj, kkkkk, lllll,mm:mm*hh<br/><cr><lf><br/>\$NMATW: Talker identifier + sentence formatter*<br/>a. Winch starboard tension (kg)*<br/>b. Winch port tension (kg)*<br/>c. Winch middle tension (kg)*<br/>d. Winch starboard length (meter or feet)*<br/>e. Winch port length (meter or feet)*<br/>f. Winch middle length (meter or feet)*<br/>g. RPM starboard<br/>h. RPM port<br/>i. RPM middle<br/>j. Line speed starboard (meter or feet/min)<br/>k. Line speed port (meter or feet/min)<br/>l. Line speed middle (meter or feet/min)<br/>m. Towing time (meter or feet/min)</lf></cr></pre> | 1.2.0.0                                 |
| FEC - Furuno<br>attitude message              | <ul> <li>\$PFEC, GPatt, aaa.a, bb.b, cc.c, *hh<cr><lf></lf></cr></li> <li>1. \$PFEC: Talker identifier + sentence formatter*</li> <li>2. GPatt: Global positioning attitude, sentence formatter</li> <li>3. aaa.a: Heading true*</li> <li>4. bb.b: Pitch*</li> <li>5. cc.c: Roll*</li> <li>6. *hh: Checksum*</li> </ul>                                                                                                    | 1.0.5.0                                 |
| KW - Karmoy<br>Winch                          | <ul> <li>\$KWIN, a, b.b, T, c.c, M, d.d, rpm*hh<cr><lf></lf></cr></li> <li>1. \$KWIN: Talker identifier + sentence formatter*</li> <li>2. a: Winch 0 = Stbd / Trawl 1 = Port Trawl Winch</li> <li>3. b.b, T: Tensions (tons)</li> <li>4. c.c, M: Length (meters)</li> <li>5. d.d, rpm: Speed (rpm)</li> </ul>                                                                                                    | 1.6.25.0                                |

| Sentence Format                                                                                                    |                                                                                                    | First compliant<br>version<br>of Scala2 |
|----------------------------------------------------------------------------------------------------|----------------------------------------------------------------------------------------------------|-----------------------------------------|
| <ul> <li>MA DD dd/mm/yy hh:mm:ss LB aaaam LS bbbbm LM ccccm TB ddddK TS eeeeK TM ffffK gg<cr><lf></lf></cr></li> <li>1. # MA DD: talker identifier*</li> <li>2. dd/mm/yy: date</li> <li>3. hh:mm:ss: time</li> <li>4. LB aaaam: Shooted length portside in meters*</li> <li>5. LS bbbbm: Shooted length starboard in meters*</li> <li>6. LM ccccm: Shooted length center in meters*</li> <li>7. TB ddddK: Tension of portside in kg*</li> <li>8. TS eeeeK: Tension of starboard in kg*</li> <li>9. TM ffffK: Tension of center in kg*</li> <li>10.gg: system in 00 = MANUAL (stop), 10 = auto shooting, 20 = auto fishing, 30 = auto hauling, 40 = slow tension alarm without propeller reduction, 51 = fast tension alarm with propeller reduction</li> </ul> |                                                                                                    | 1.2.0.0                                 |
| MPT TXOR<br>- Marport,<br>transducer<br>orientation                                                                                                    | <ul> <li>\$PMPT,TXOR,aa.a,bb.b,cc.c,d*hh</li> <li>\$PMPT: talker identifier + sentence formatter.</li> <li>TXOR: Transducer Orientation</li> <li>aa.a: pitch*</li> <li>bb.b: roll*</li> <li>cc.c: yaw*</li> <li>s: V = valid / N = not valid*</li> </ul>                                                                                      | 2.0.0.0                                 |
| NAV - Ifremer<br>proprietary<br>sentence                                                                                                    | <pre>\$NANAV,04/09/ yy,hhmmss.sss,NASYC,N,48,22.92315,W,004,28.90527, D,00.0,WG84,04/09/13, 13:05:37.000, COU,346.08,-00.22,+00.13,+00.00,+00052.172,000,0000</pre>                                                                                                    | 1.0.0.0                                 |
| IFM - Ifremer<br>versatile<br>sentence                                                                                                    | <ul> <li>\$PIFM, EU, MES, dd/mm/yy, hh:hh:ss.sss, TRFUN,</li> <li>±a, bb, ccccc, dddd, e.e, f, ggggg, hhhh, i.i, j, <cr><lf></lf></cr></li> <li>1. \$PIFM: Talker identifier + sentence formatter*</li> <li>2. OCGYR: pitch, roll, heading</li> <li>3. TRFUN: winch lengths (starboard, port) and winch tensions (starboard, port)</li> </ul> | 1.0.0.0                                 |

| Sentence                                                   | Format                                                                                                    | First compliant<br>version<br>of Scala2 |
|------------------------------------------------------------|----------------------------------------------------------------------------------------------------|-----------------------------------------|
| SYN - Winch<br>Syncro 2020,<br>winch length<br>and tension | <ul> <li>\$WMSYN, aaa.a, m, bbb.b, m, ccc.c, m, ddd.d, m, ee.e,t, ff.f,<br/>t,gg.g,t,hh.h,t,0.5,r,0.7,r,1.6,s,2.0,s,0,0,1,0,0,<br/>45.5,c,33.0,p,32.8,p*31</li> <li>\$WMSYN: Talker identifier + sentence formatter*</li> <li>aaa.a: winch starboard length in meters*</li> <li>bbb.b: winch inner starboard length in meters*</li> <li>ccc.c: winch inner port length in meters*</li> <li>ddd.d: winch port length in meters*</li> <li>ee.e: winch starboard tension in tons*</li> <li>ff.f: winch inner port tension in tons*</li> <li>gg.g: winch inner port tension in tons*</li> <li>hh.h: winch port tension in tons*</li> <li>0.Other strings are not used.</li> </ul> | 1.0.0.0                                 |
|                                                            | <ul> <li>\$WMSYN, aaa.a, c, bbb.b, c, ccc.c, c, dd.d, t, ee.e, t, ff.f,<br/>t*hh<cr><lf></lf></cr></li> <li>\$WMSYN: Talker identifier + sentence formatter*</li> <li>aaa.a,l: Starboard wire length (m=meter)*</li> <li>bbb.b,l: Mid wire length (m=meter)*</li> <li>ccc.c,l: port wire length (m=meter)*</li> <li>dd.d,t: Starboard wire tension, tons*</li> <li>ee.e,t: Mid wire tension, tons*</li> <li>ff.f,t: Port wire tension, tons*</li> </ul>                                                                                                    | 1.6.19.0                                |
| TT A XX TX TI                                              | <pre>@TAWWL,a,M,b,M,c,M*hh<cr><lf> See below. M = meter</lf></cr></pre>                                                                                                    | 1.4.4.0                                 |
| RappHydema,<br>PTS Pentagon<br>warp length                 | <ul> <li>@TAWWL, x, y, z*hh<cr><lf></lf></cr></li> <li>1. @TAWWL: Talker identifier + sentence formatter*</li> <li>2. a: Starboard winch length*</li> <li>3. b: Port winch length*</li> <li>4. c: Middle winch length*</li> </ul>                                                                                                    | 1.6.19.0                                |
| ጥ ለ እአ ለአ / ጥ _                                            | @TAWWT,a.a,T,b.b,T,c.c,T*hh <cr><lf><br/>See below.T = tons</lf></cr>                                                                                                    | 1.4.4.0                                 |
| RappHydema,<br>PTS Pentagon<br>warp tension                | <ul> <li>@TAWWT,a.a,b.b,c.c*hh<cr><lf></lf></cr></li> <li>1. @TAWWT: Talker identifier + sentence formatter*</li> <li>2. a.a: Starboard winch tension*</li> <li>3. b.b: Port winch tension*</li> <li>4. c.c : Middle winch tension*</li> </ul>                                                                                                    | 1.6.19.0                                |

| Sentence                                                         | Format                                                                                                    | First compliant<br>version<br>of Scala2 |
|------------------------------------------------------------------|----------------------------------------------------------------------------------------------------|-----------------------------------------|
| WCT - Warp<br>length and<br>tension<br>(Silecmar)                | <ul> <li>\$SIWCT, aaa, bbb, ccc, d.d, e.e, f.f*hh<cr><lf></lf></cr></li> <li>\$SIWCT: Talker identifier + sentence formatter*</li> <li>aaa: Port winch cable, meters*</li> <li>bbb: Starboard winch cable, meters*</li> <li>ccc: Clump winch cable, meters*</li> <li>d.d: Tension in the port winch, tons*</li> <li>e.e: Tension in the starboard winch, tons*</li> <li>f.f: Tension in the clump winch, tons*</li> <li>*hh: Checksum*</li> </ul>                                                                                                    | 1.2.6.0                                 |
| WIDA1 -<br>Kongsberg warp<br>length (single<br>to triple trawls) | <pre>\$WIDA1,aa,bbbb,cc,0,dd,eeee,ff,1,g,h,i,2,k,1,m,3 *hh<cr><lf> 1. \$WIDA1: Talker identifier + sentence formatter* 2. aa: port wire tension, tons* 3. bbbb: port wire out, meters* 4. cc: port wirespeed, m/min 5. 0: port* 6. dd: starboard wire tension, tons* 7. eeee: starboard wire out, meters* 8. ff: starboard wirespeed, m/min 9. 1: starboard* 10.g: port mid wire tension, tons* 11. h: port mid wire out, meters* 12. i: port mid wirespeed, m/min 13. 2: port mid* 14.k: stb mid wire tension, tons* 15.l: stb mid wire out, meters* 16.m: stb mid wirespeed, m/min 17. 3: starboard mid* 18.*hh: Checksum*</lf></cr></pre> | 2.2.2.0                                 |

| Sentence                                                         | Format                                                                                                    | First compliant<br>version<br>of Scala2 |
|------------------------------------------------------------------|----------------------------------------------------------------------------------------------------|-----------------------------------------|
| WIDA2 -<br>Kongsberg warp<br>length (quad and<br>penta trawls)   | <ul> <li>\$WIDA2, aa, bbbb, cc, 4, dd, eeee, ff, 5 *hh<cr><lf></lf></cr></li> <li>\$WIDA2: Talker identifier + sentence formatter*</li> <li>aa: center port wire tension, tons*</li> <li>bbbb: center port wire out, meters*</li> <li>cc: center port wirespeed, m/min</li> <li>4: center port*</li> <li>dd: center stb wire tension, tons*</li> <li>eeee: center stb wire out, meters*</li> <li>ff: center stb wirespeed, m/min</li> <li>5: Center stb*</li> <li>*h<cr></cr></li> </ul> | 2.12.1.0                                |
| WLP -<br>Scantrol winch<br>length (port)                         | <ul> <li>\$SCWLP, a.a, M, b.b, M*hh<cr><lf></lf></cr></li> <li>1. \$SCWLP: Talker identifier + sentence formatter*</li> <li>2. a.a, M: paid out wire in meters*</li> <li>3. b.b, M: wirespeed in meters/sec., positive when paying out wire</li> <li>4. *hh: Checksum*</li> </ul>                                                                                                    | 1.0.6.0                                 |
| WLS - Scantrol<br>winch length<br>(starboard)                    | <ul> <li>\$SCWLS, a.a, M, b.b, M*hh<cr><lf></lf></cr></li> <li>1. \$SCWLS: Talker identifier + sentence formatter*</li> <li>2. a.a, M: paid out wire in meters*</li> <li>3. b.b, M: wirespeed in meters/sec., positive when paying out wire</li> <li>4. *hh: Checksum*</li> </ul>                                                                                                    | 1.0.6.0                                 |
| WLC - Scantrol<br>winch length<br>(clump)                        | <ul> <li>\$SCWLC, a.a, M, b.b, M*hh<cr><lf></lf></cr></li> <li>1. \$SCWLC: Talker identifier + sentence formatter*</li> <li>2. a.a, M: paid out wire in meters*</li> <li>3. b.b, M: wirespeed in meters/sec., positive when paying out wire</li> <li>4. *hh: Checksum*</li> </ul>                                                                                                    | 1.0.6.0                                 |
| WLD - Scantrol<br>winch length<br>(triple trawl<br>- port clump) | <ul> <li>\$SCWLD, a.a, T*hh<cr><lf></lf></cr></li> <li>1. \$SCWLD: Talker identifier + sentence formatter*</li> <li>2. a.a,M: paid out wire in meters*</li> <li>3. b.b,M: wirespeed in meters/sec., positive when paying out wire</li> <li>4. *hh: Checksum*</li> </ul>                                                                                                    | 2.0.0.0                                 |

| Sentence                                                                                                    | Format                                                                                                    | First compliant<br>version<br>of Scala2 |
|----------------------------------------------------------------------------------------------------|----------------------------------------------------------------------------------------------------|-----------------------------------------|
| WLE - Scantrol<br>winch length<br>(quad trawl -<br>center clump)                                                                                                    | <ul> <li>\$SCWLE, a. a, T*hh<cr><lf></lf></cr></li> <li>1. \$SCWLE: Talker identifier + sentence formatter*</li> <li>2. a.a,M: paid out wire in meters*</li> <li>3. b.b,M: wirespeed in meters/sec., positive when paying out wire</li> <li>4. *hh: Checksum*</li> </ul> | 2.0.0.0                                 |
| WTP -<br>Scantrol winch<br>tension (port)\$SCWTP, a. a, T*hh <cr><lf>1. \$SCWTP: Talker identifier + sentence formatter*2. a.a,T: tension in tons*<br/>3. *hh: Checksum*</lf></cr> |                                                                                                    | 1.0.6.0                                 |
| WTS - Scantrol<br>winch tension<br>(starboard)                                                                                                    | <ul> <li>\$SCWTS, a.a, T*hh<cr><lf></lf></cr></li> <li>1. \$SCWTS: Talker identifier + sentence formatter*</li> <li>2. a.a,T: tension in tons*</li> <li>3. *hh: Checksum*</li> </ul>                                                                                     | 1.0.6.0                                 |
| WTC - Scantrol<br>winch tension<br>(clump)                                                                                                    | <ul> <li>\$SCWTC, a.a, T*hh<cr><lf></lf></cr></li> <li>1. \$SCWTC: Talker identifier + sentence formatter*</li> <li>2. a.a,T: tension in tons*</li> <li>3. *hh: Checksum*</li> </ul>                                                                                     | 1.0.6.0                                 |
| WTD - Scantrol<br>winch tension<br>(triple trawl<br>- port clump)                                                                                                    | <ul> <li>\$SCWTD, a. a, T*hh<cr><lf></lf></cr></li> <li>1. \$SCWTD: Talker identifier + sentence formatter*</li> <li>2. a.a,T: tension in tons*</li> <li>3. *hh: Checksum*</li> </ul>                                                                                    | 2.0.0.0                                 |
| WTE - Scantrol<br>winch tension<br>(quad trawl -<br>center clump)                                                                                                    | <ul> <li>\$SCWTD, a. a, T*hh<cr><lf></lf></cr></li> <li>1. \$SCWTD: Talker identifier + sentence formatter*</li> <li>2. a.a,T: tension in tons*</li> <li>3. *hh: Checksum*</li> </ul>                                                                                    | 2.0.0.0                                 |

## **NMEA Outputs from Scala2**

Scala2 can output data in the following formats.

#### Marport's proprietary sentence

Scala2 uses the following sentence to output sensor data:

#### \$MPMSD, X, YY, ZZZ, TTT, u, VV.VVV\*<chk>

- **1. \$MP**: Talker identifier
- 2. MSD: Sentence formatter (Marport Sensor Data)

- 3. X, YY, ZZZ: location of the emitting sensor on the trawl gear
- **4. TTT**: type of sensor data
- 5. u: acronym of the unit
- 6. VV.VVV: decimal value
- **7.** \*<chk>: checksum. The checksum is a security measure to ensure that the sentence is transmitted accurately. The checksum follows the NMEA specifications (IEC 61162-1 Ed.4).

The following sections give more details about the contents of the sentence.

#### Sensor location

X, YY, ZZZ specifies the location of the emitting sensor on the trawl gear.

- X: 1 or 2 letters indicating on which gear the sensor is installed. This is useful only for twin, triple, quad and penta trawl gears.
- **YY**: 2 letters indicating the part of the gear where the sensor is installed.
- **ZZZ**: numerical code that is a Marport sensor node identifier related to the Mx receiver configuration. It is used in Scala2 to position the sensors in the 3D views.

| Type of gear | Gear position   | X               |
|--------------|-----------------|-----------------|
| Single       |                 | Т               |
| Twin trawl   | Starboard       | ST              |
| Twin trawl   | Port            | РТ              |
| Triple trawl | Starboard       | ST              |
| Triple trawl | Middle          | МТ              |
| Triple trawl | Port            | РТ              |
| Quad trawl   | Starboard       | ST              |
| Quad trawl   | Inner starboard | LT              |
| Quad trawl   | Inner port      | МТ              |
| Quad trawl   | Port            | РТ              |
| Penta trawl  | Starboard       | ST              |
| Penta trawl  | Inner starboard | LT              |
| Penta trawl  | Middle          | NT              |
| Penta trawl  | Inner port      | МТ              |
| Penta trawl  | Port            | РТ              |
| Unknown      |                 | <empty></empty> |

| Trawl gear part | ҮҮ |
|-----------------|----|
| Port Door       | PD |

| Trawl gear part | YY |
|-----------------|----|
| Starboard Door  | SD |
| Port Wing       | PW |
| Starboard Wing  | SW |
| Headrope        | HR |
| Footrope        | FR |
| Body            | ВО |
| Cod-end         | CE |

Clumps in twin or triple gears are coded as a starboard door of the trawl:

| Clump                                 | Х, ҮҮ  | Description                              |
|---------------------------------------|--------|------------------------------------------|
| Twin trawl                            | PT, SD | Port trawl, starboard door               |
| Triple trawl, starboard clump         | MT, SD | Middle trawl, starboard door             |
| Triple trawl, port clump              | PT, SD | Port trawl, starboard door               |
| Quad trawl, starboard clump           | LT, SD | Inner starboard trawl,<br>starboard door |
| Quad trawl, middle clump              | MT, SD | Inner port trawl, starboard door         |
| Quad trawl, port clump                | PT, SD | Port trawl, starboard door               |
| Penta trawl, starboard clump          | LT, SD | Inner starboard trawl,<br>starboard door |
| Penta trawl, inner starboard<br>clump | NT, SD | Middle trawl, starboard door             |
| Penta trawl, inner port clump         | MT, SD | Inner port trawl, starboard door         |
| Penta trawl, port clump               | PT, SD | Port trawl, starboard door               |

#### Sensor data types and values

**TTT, u, VV.VVV** contains the type, unit and value of sensor data.

- **TTT**: 3 letter code corresponding to the type of data.
- **u**: acronym of the unit.
- **VV.VVV**: decimal value.

| Data type | TTT | Unit   | u | Description                                                         |
|-----------|-----|--------|---|---------------------------------------------------------------------|
| Depth     | DPT | meters | m | Depth of sensor (distance from surface)                             |
| Catch     | CAT | %      |   | Currently 0 (sensor OFF) or 100 (sensor ON),<br>unit field is empty |

| Data type             | TTT | Unit               | u  | Description                                                                                        |  |
|-----------------------|-----|--------------------|----|----------------------------------------------------------------------------------------------------|--|
| Pitch                 | PIT | degrees            | d  | From -90 to 90                                                                                     |  |
| Roll                  | ROL | degrees            | d  | From -180 to 180                                                                                   |  |
| Temperature           | TMP | Celsius<br>degrees | с  |                                                                                                    |  |
| Spread starboard      | XST |                    |    | Distance between the master spread sensor and<br>the slave. If the field is empty, it means "slave |  |
| Spread clump          | XC1 | meters             | m  |                                                                                                    |  |
| Spread port           | XPT |                    |    | lost".                                                                                             |  |
| Battery               | BAT | %                  |    | From 0 to 100. Unit field is empty.                                                                |  |
| Speed along           | SPL | m/s                | ms |                                                                                                    |  |
| Speed across          | SPX | m/s                | ms |                                                                                                    |  |
| Distance to<br>bottom | DTB | meters             | m  | Distance from the sensor to the sea floor                                                          |  |
| Opening               | OPN | meters             | m  | Distance from the headrope to the footrope or from the top to the bottom of the trawl body         |  |
| Clearance             | CLR | meters             | m  | Distance from the footrope or the bottom of the trawl body to the sea floor                        |  |
| Slant Distance        | SLD | meters             | m  | Distance from the sensor to the hydrophone                                                         |  |
| Relative Bearing      | RBR | degrees            | d  | Angle from the ownship to the sensor relative to ownship heading                                   |  |
| True Bearing          | TBR | degrees            | d  | Angle from the ownship to the sensor relative to True North                                        |  |

Spread data comes from the master sensor.

| Type of gear                                     | X, YY, ZZZ, TTT |                                               |
|--------------------------------------------------|-----------------|-----------------------------------------------|
| Single (the master is on the port door)          | T,PD,23,XST     | Distance between doors                        |
| Twin trawl (the master is on the                 | PT,PD,23,XST    | Distance between doors                        |
|                                                  | PT,PD,23,XC1    | Distance between port door and clump          |
| Triple trawl (the masters are on the port doors) | PT,PD,23,XST    | Distance between port door and starboard door |

| Type of gear | X, YY, ZZZ, TTT |                                                      |
|--------------|-----------------|------------------------------------------------------|
|              | PT,PD,23,XC1    | Distance between port door and port clump            |
|              | PT,PD,23,XC2    | Distance between port door and starboard clump       |
| Quad trawl   | PT,PD,23,XST    | Distance between port door and starboard door        |
|              | PT,PD,23,C1     | Distance between port door and starboard clump       |
|              | PT,PD,23,C2     | Distance between port door and middle clump          |
|              | PT,PD,23,C3     | Distance between port door and port clump            |
| Penta trawl  | PT,PD,23,XST    | Distance between port door and starboard door        |
|              | PT,PD,23,C1     | Distance between port door and starboard clump       |
|              | PT,PD,23,C2     | Distance between port door and inner starboard clump |
|              | PT,PD,23,C3     | Distance between port door and inner port clump      |
|              | PT,PD,23,C4     | Distance between port door and port clump            |

#### **Positioning sentences**

Scala2 can output NMEA data for trawl door positioning with the following sentences:

- \$PSIMS (Olex)
- \$PTSAL (MaxSea version 12 and SeaPix)
- \$PMPT (TimeZero)
- \$IIGLL (MaxSea version 12, single position sentence)
- \$IITPT (Simrad, single position sentence)

These are examples of PSMIS, PTSAL and IITPT sentences:

#### \$PSIMSn,aaa,M,bbb,M,ccc.c,T,ddd.d,M, hhmmss\*hh<cr><lf>

- **\$PSIMS**: talker identifier + sentence formatter
- n: 1 = Spread1 (port trawl door when Twin Rig) / 2 = Spread2 (starboard trawl door when Twin Rig).
- **aaa,M**: slant range to sensor, in meters (filtered values, no decimals).

- **bbb,M**: horizontal range to sensor, in meters (unfiltered values, no decimals). Transmits null fields if depth-sensor is not activated (will calculate horizontal range with manual set depth).
- **ccc.c,T**: true bearing (deg.rel.north) to sensor. Requires gyro input for reliable data.
- **ddd.d,M**: spread measurement in meters (door to door or door to clump). Transmits null fields if invalid values. Filtered values if sensor's filter is on.
- **hhmmss**: time of transmission (time of Spread interrogation). Requires ZDA input from GPS for accurate timestamp.
- \*hh: checksum

#### \$PTSAL,aaa.a,bbb.b,ccc.c, ddd.d,eee.e,fff.f\*hh <cr><lf>

- **\$PTSAL**: talker identifier + sentence formatter
- **aaa.a**: horizontal range in meters to sensor 1
- **bbb.b**: horizontal range in meters to sensor 2
- **ccc.c**: bearing to sensor 1 relative to stern line
- **ddd.d**: bearing to sensor 2 relative to stern line
- eee.e: depth in meters of sensor 1
- **fff.f**: depth in meters of sensor 2
- \*hh: checksum

#### \$PMPT,POS,AA,bbb.b,M,ccc.c,T, ddd.d,M,eee.e,M,hhmmss\*<chk><cr><lf>

- **\$PMPT**: talker identifier + sentence formatter
- **POS**: position
- **AA**: 2 letters code that specifies the part of the gear (SD = starboard door / PD = port door / CL = clump on twin trawl / SC = starboard clump on triple trawl / PC = Port Clump on triple trawl).
- **bbb.b,M**: horizontal distance in meters
- **ccc.c,T**: true bearing (deg.rel.north) to sensor
- **ddd.d,M**: depth below surface distance in meters
- eee.e,M: distance to bottom in meters if available, or empty
- hhmmss: time of data (hour-minutes-seconds)
- \*hh: checksum

#### @IITPT,aaa,M,bbb,P,ccc.c,M<cr><lf>

- *@***IITPT**: talker identifier + sentence formatter. (TPT = Trawl position true vessel)
- **aaa,M**: horizontal range in meters to the target (0 4000 m). Requires an active depth sensor on the trawl or manual set depth, if not the slant range will be presented.
- **bbb**,**P**: true bearing to the target (i.e. relative to north). Requires gyro input for reliable data.
- **ccc.c,M** is the depth in meters of trawl below the surface (0 2000 m). Requires an active depth sensor on the trawl or manual set depth, if not the depth field will be empty

## 

## ShipModul MiniPlex NMEA Multiplexer Dimensions

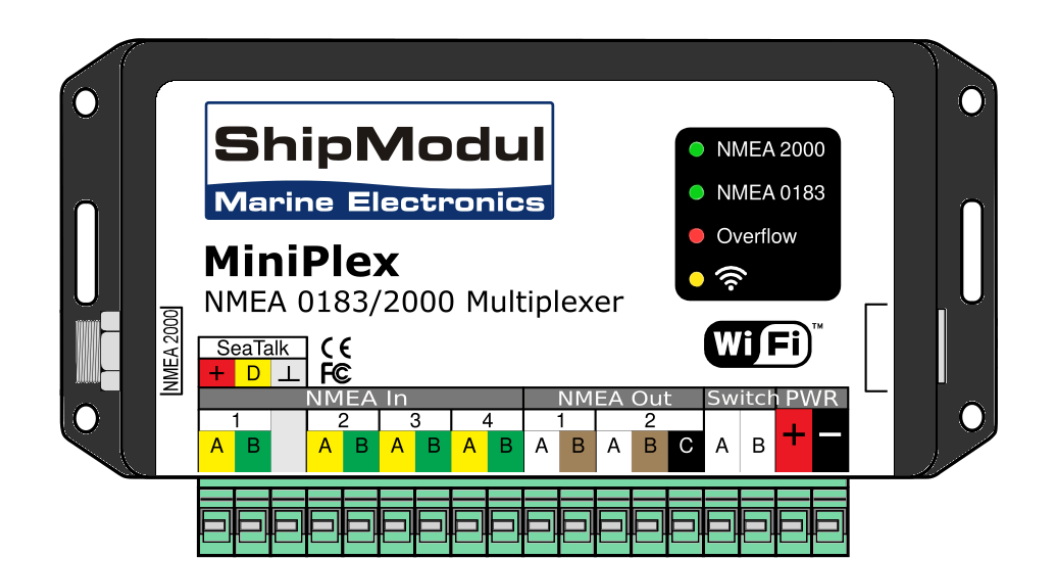

# Index

#### М

MPX-Config3 7

## Ν

NMEA Inputs 31 Output from Scala 39 NMEA multiplexer, *See* ShipModul MiniPlex multiplexer NMEA0183 8 NMEA2000 8 NPort Device Server Cabling 24 Configuration 26 Displaying in Scala 29 NMEA inputs 29

#### P

Positioning NMEA sentences 39

### S

Scala Adding NPort device server 29 Adding ShipModul multiplexer 22 ShipModul MiniPlex multiplexer Baud speed 20 Cabling 8 Dimensions 45 Inputs 20 Installing 13 NMEA0183 20 NMEA0183 20 NMEA2000 20 Not detected 13 Rapp Marine 20 Search 13